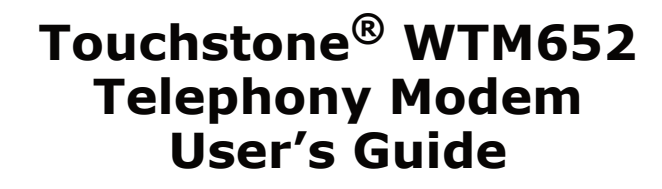

Get ready to experience the Internet's express lane! Whether you're checking out streaming media, downloading new software, checking your email, or talking with friends on the phone, the Touchstone WTM652 Telephony Modem brings it all to you faster and more reliably. All while providing toll quality Voice over IP telephone service and both wired and wireless connectivity. Some models even provide a Lithium-Ion battery backup to provide continued telephone service during power outages.

The Touchstone Telephony Modem provides four Ethernet connections for use as the hub of your home/office Local Area Network (LAN). The Touchstone Telephony Modem also provides 802.11b/g wireless connectivity for enhanced mobility and versatility. In addition, the Touchstone Telephony Modem provides for up to two separate lines of telephone service.

Installation is simple and your cable company will provide assistance to you for any special requirements. The links below provide more detailed instructions.

Safety Requirements

Getting Started

Battery Installation and Removal (WTM652G only) Installing and Connecting Your Telephony Modem

**Configuring Your Wireless Connection** 

**Configuring Your Ethernet Connection** 

Using the Telephony Modem

Troubleshooting

<u>Glossary</u>

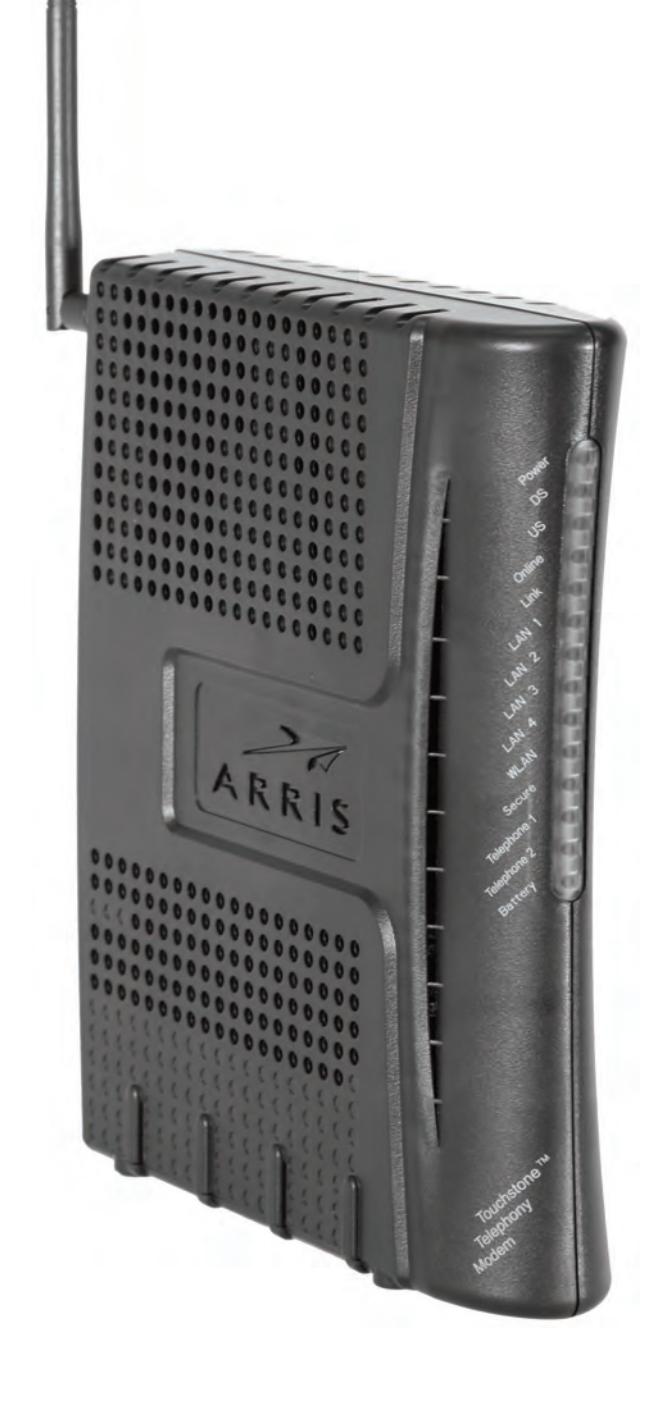

#### **Export Regulations**

This product may not be exported outside the U.S. and Canada without U.S. Department of Commerce, Bureau of Export Administration authorization. Any export or re-export by the purchaser, directly or indirectly, in contravention of U.S. Export Administration Regulation is prohibited.

Copyright © 2009-2013 ARRIS. All rights reserved.

The information in this document is subject to change without notice. The statements, configurations, technical data, and recommendations in this document are believed to be accurate and reliable, but are presented without express or implied warranty. Users must take full responsibility for their applications of any products specified in this document. The information in this document is proprietary to ARRIS.

ARRIS, Touchstone, and the ARRIS logo are trademarks or registered trademarks of ARRIS Group. All other trademarks and registered trademarks are the property of their respective holders.

Protected under one or more of the following U.S. patents: 7,031,435; 7,100,011. Other patents pending.

ARSVD01202 Release 6 Standard 1.2 June 2013

| Safety Started Installation Installation Configuration Configuration Usage Troubleshooting Glossar | Safety | Started | Installation | Installation | Configuration | Configuration | Usage | Troubleshooting | Glossary |
|----------------------------------------------------------------------------------------------------|--------|---------|--------------|--------------|---------------|---------------|-------|-----------------|----------|
|----------------------------------------------------------------------------------------------------|--------|---------|--------------|--------------|---------------|---------------|-------|-----------------|----------|

### **Safety Requirements**

ARRIS Telephony Modems comply with the applicable requirements for performance, construction, labeling, and information when used as outlined below:

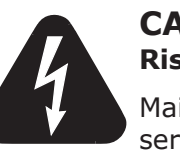

### CAUTION

**Risk of shock** 

Mains voltages inside this unit. No user serviceable parts inside. Refer service to qualified personnel only!

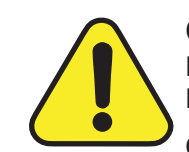

### CAUTION

#### Potential equipment damage Potential loss of service

Connecting the Telephony Modem to existing telephone wiring should only be performed by a professional installer. Physical connections to the previous telephone provider must be removed and the wiring must be checked; there must not be any voltages. Cancellation of telephone service is not adequate. Failure to do so may result in loss of service and/or permanent damage to the Telephony Modem.

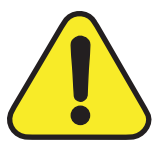

### CAUTION

#### Risk of explosion

Replacing the battery with an incorrect type, heating a battery above 75°C, or incinerating a battery, can cause product failure and a risk of fire or battery explosion. Dispose of used batteries according to the instructions.

- The Telephony Modem is designed to be connected directly to a telephone.
- Connecting the Telephony Modem to the home's existing telephone wiring should only be performed by a professional installer.
- Do not use product near water (i.e. wet basement, bathtub, sink or near a swimming pool, etc.), to avoid risk of electrocution.

| Safety | Getting<br>Started | Battery<br>Installation | Installation | Wireless<br>Configuration                                                                                                    | Ethernet<br>Configuration                                                                                                    | Usage                                                                                                    | Troubleshooting                                                                                                    | Glossary                                                                                                    |
|--------|--------------------|-------------------------|--------------|----------------------------------------------------------------------------------------------------|----------------------------------------------------------------------------------------------------|----------------------------------------------------------------------------------------------------|----------------------------------------------------------------------------------------------------|----------------------------------------------------------------------------------------------------|
| Safety | Started            | Installation            | Installation | <ul> <li>Do not use</li> <li>Avoid using<br/>avoid risk of</li> <li>Do not use</li> <li>Do not use</li> <li>Do not loca<br/>source (i.e.</li> <li>Use only por</li> <li>Equipment<br/>accessible.</li> <li>The shield of<br/>entrance to<br/>stallation co<br/>Code) Artic<br/>CATV insta<br/>60728-11,<br/><i>tive service</i><br/>accordance</li> <li>If the equip<br/>network, as<br/>given that the<br/>Annex B an</li> <li>In areas of<br/>to lightning<br/>PF11VNT3<br/>Phone lines</li> <li>When the T<br/>ernet cable<br/>idence AC of<br/>properly in</li> </ul> | Spray cleaners or<br>and/or connectino<br>of electrocution.<br>the telephone to<br>ate the equipmen<br>heat registers, sp<br>ower supply and p<br>should be installe<br>of the coaxial cable<br>of the coaxial cable<br>of the building in ac<br>odes. In the U.S.,<br>cle 820. In the Eu<br>llation equipotent<br><i>Cable networks fo</i><br>es, Part 11: Safety<br>with the requirent<br>oment is to be ins<br>s is found in many<br>the installation is in<br>d Figure B.4.<br>high surge events<br>g strikes, additio<br>from American Po<br>s.<br>Telephony Modem<br>s, the computer in<br>ground network. A | Usage<br>aerosols o<br>ig the equip<br>report a ga<br>t within 6<br>bace heater<br>ower cord<br>ed near the<br>e must be c<br>cordance v<br>this is requi<br>ropean Un<br>ial bonding<br>r television<br>r. This equi<br>nents of IE<br>talled in ar<br>/ areas of I<br>n accordan<br>; or poor gr<br>nal surge<br>wer Conve<br>is connecter<br>ust be pro<br>All plug-in o | Troubleshooting<br>In the Telephony Mod<br>pment during an elec<br>is leak in the vicinity<br>feet (1.9 m) of a fla-<br>rs, fireplaces, etc.).<br>included with the equ-<br>e power outlet and show<br>onnected to earth (gr<br>with applicable nation<br>ired by NFPA 70 (Nat-<br>ion and in certain of<br>requirements are show<br>signals, sound signal<br>pment is intended to<br>C 60728-11 for safe<br>n area serviced by ar<br>Norway, special atter-<br>ice with IEC 60728-1<br>rounding situations and<br>protection may be<br>rsion) on the AC, RF<br>ed to a local computer<br>perly grounded to the<br>cards within the com- | em.<br>trical storm, to<br>of the leak.<br>me or ignition<br>upment.<br>nould be easily<br>rounded) at the<br>al electrical in-<br>tional Electrical<br>ther countries,<br>pecified in IEC<br>of and interac-<br>be installed in<br>operation.<br>n IT power line<br>tion should be<br>1, in particular<br>nd areas prone<br>required (i.e.<br>; Ethernet and<br>er through Eth-<br>e building/res-<br>puter must be<br>the manufac- |
|        |                    |                         |              | turer's spea                                                                                                    | cifications.                                                                                                    |                                                                                                    |                                                                                                    |                                                                                                    |

|  | Safety | Getting<br>Started | Battery<br>Installation | Installation | Wireless<br>Configuration | Ethernet<br>Configuration | Usage | Troubleshooting | Glossary |
|--|--------|--------------------|-------------------------|--------------|---------------------------|---------------------------|-------|-----------------|----------|
|--|--------|--------------------|-------------------------|--------------|---------------------------|---------------------------|-------|-----------------|----------|

#### FCC Part 15

This equipment has been tested and found to comply with the requirements for a Class B digital device under Part 15 of the Federal Communications Commission (FCC) rules. These requirements are intended to provide reasonable protection against harmful interference in a residential installation. This equipment generates, uses and can radiate radio frequency energy and, if not installed and used in accordance with the instructions, may cause harmful interference to radio communications. However, there is no guarantee that interference will not occur in a particular installation. If this equipment does cause harmful interference to radio or television reception, which can be determined by turning the equipment off and on, the user is encouraged to try to correct the interference by one or more of the following measures:

- Reorient or relocate the receiving antenna.
- Increase the separation between the equipment and receiver.
- Connect the equipment into an outlet on a circuit different from that to which the receiver is connected.
- Consult the dealer or an experienced radio/TV technician for help.

**Warning:** Changes or modifications to this equipment not expressly approved by the party responsible for compliance could void the user's authority to operate the equipment.

#### **RF Exposure**

This equipment complies with FCC radiation exposure limits set forth for an uncontrolled environment. This equipment should be installed and operated with minimum distance of 7.9 inches (20cm) between the radiator and your body. This transmitter must not be co-located or operating in conjunction with any other antenna or transmitter.

|        | Getting | Battery      |              | Wireless      | Ethernet      |       |                 |          |
|--------|---------|--------------|--------------|---------------|---------------|-------|-----------------|----------|
| Safety | Started | Installation | Installation | Configuration | Configuration | Usage | Troubleshooting | Glossary |

### **Industry Canada Compliance**

Under Industry Canada regulations, this radio transmitter may only operate using an antenna of a type and maximum (or lesser) gain approved for the transmitter by Industry Canada. To reduce potential radio interference to other users, the antenna type and its gain should be so chosen that the equivalent isotropically radiated power (e.i.r.p.) is not more than that necessary for successful communication.

This device complies with Industry Canada license-exempt RSS standard(s). Operation is subject to the following two conditions: (1) this device may not cause interference, and (2) this device must accept any interference, including interference that may cause undesired operation of the device.

#### **For Mexico**

The operation of this equipment is subject to the following two conditions: (1) This equipment or device cannot cause harmful interference and (2) this equipment or device must accept any interference, including interference that may cause some unwanted operation of the equipment.

| Safety | Getting<br>Started | Battery<br>Installation | Installation | Wireless<br>Configuration | Ethernet<br>Configuration | Usage | Troubleshooting | Glossary |
|--------|--------------------|-------------------------|--------------|---------------------------|---------------------------|-------|-----------------|----------|
|        |                    |                         |              |                           |                           |       |                 |          |

### **European Compliance**

This product complies with the provisions of the Electromagnetic Compatibility (EMC) Directive (89/336/EEC), the Amending Directive (92/31/EEC), the Low Voltage Directive (73/23/EEC), and the CE Marking Directive (93/68/EEC). As such, this product bears the CE marking in accordance with the above applicable Directive(s).

A copy of the Declaration of Conformity may be obtained from: ARRIS International, Inc., 3871 Lakefield Drive, Suite 300, Suwanee, GA 30024.

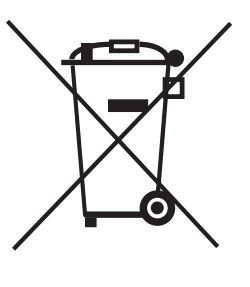

As indicated by this symbol, disposal of this product or battery is governed by Directive 2002/96/EC of the European Parliament and of the Council on waste electrical and electronic equipment (WEEE). WEEE could potentially prove harmful to the environment; as such, upon disposal of the Telephony Modem the Directive requires that this product must not be disposed as unsorted municipal waste, but rather collected separately and disposed of in accordance with local WEEE ordinances.

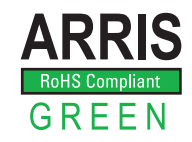

This product complies with directive 2002/95/EC of the European Parliament and of the Council of 27 January 2003 on the restriction of the use of certain hazardous substances (RoHS) in electrical and electronic equipment.

| Safety | Getting<br>Started | Battery<br>Installation | Installation | Wireless<br>Configuration                       | Ethernet<br>Configuration                  | Usage         | Troubleshooting       | Glossary         |
|--------|--------------------|-------------------------|--------------|-------------------------------------------------|--------------------------------------------|---------------|-----------------------|------------------|
|        |                    |                         |              | Getting S                                       | started                                    |               |                       |                  |
|        |                    |                         | A            | bout Your                                       | New Telepl                                 | nony Me       | odem                  |                  |
|        |                    |                         | TI<br>W      | ne Touchstone W<br>ith the following            | /TM652 Telephony<br>features:              | Modem is      | DOCSIS or Euro-DO     | CSIS compliant   |
|        |                    |                         |              | • Speed: mu                                     | ch faster than dia                         | lup or ISDN   | l service             |                  |
|        |                    |                         |              | <ul> <li>Convenience<br/>can be use</li> </ul>  | ce: supports Ethei<br>d simultaneously     | rnet and 80   | 2.11b/g wireless cor  | nnections; both  |
|        |                    |                         |              | <ul> <li>Flexibility:<br/>high speed</li> </ul> | provides two inde<br>data                  | ependent li   | nes of telephone ser  | rvice as well as |
|        |                    |                         |              | <ul> <li>Compatibil<br/>company)</li> </ul>     | ity: supports tie                          | red data s    | ervices (if offered   | by your cable    |
|        |                    |                         | A            | II WTM652 mode                                  | ls provide:                                |               |                       |                  |
|        |                    |                         |              | • Wireless 80                                   | 02.11b/g connecti                          | vity          |                       |                  |
|        |                    |                         |              | • Four Ether                                    | net ports for conn                         | ections to r  | non-wireless devices  |                  |
|        |                    |                         |              | • Up to two l                                   | ines of telephone                          | service       |                       |                  |
|        |                    |                         | Yo           | our WTM652 mod                                  | del is one of the fo                       | ollowing:     |                       |                  |
|        |                    |                         |              | • WTM652A:                                      | DOCSIS compliar                            | nt            |                       |                  |
|        |                    |                         |              | • WTM652B:                                      | Euro-DOCSIS con                            | mpliant       |                       |                  |
|        |                    |                         |              | • WTM652G:                                      | DOCSIS complia                             | nt with Li-Io | on backup battery     |                  |
|        |                    |                         | V            | Vhat's in th                                    | ne Box?                                    |               |                       |                  |
|        |                    |                         | M            | ake sure you hav<br>or assistance if ar         | ve the following ite<br>nything is missing | ms before p   | proceeding. Call your | cable company    |
|        |                    |                         |              | Telephony                                       | Modem                                      |               |                       |                  |
|        |                    |                         |              | • Antenna                                       |                                            |               |                       |                  |
|        |                    |                         |              | Power Cord                                      | t                                          |               |                       |                  |
|        |                    |                         |              |                                                 |                                            |               |                       |                  |
|        |                    |                         |              |                                                 |                                            |               |                       |                  |

| Safety | Started        | Installation | Installation | Configuration                                                                                                    | Configuration                                                                                                    | Usage                                                                                            | Troubleshooting                                                                                                    | Glossary                                                                                                    |
|--------|----------------|--------------|--------------|----------------------------------------------------------------------------------------------------|----------------------------------------------------------------------------------------------------|--------------------------------------------------------------------------------------------------|----------------------------------------------------------------------------------------------------|----------------------------------------------------------------------------------------------------|
|        |                |              |              | Quick Insta                                                                                                    | llation Guide                                                                                                    |                                                                                                  |                                                                                                    |                                                                                                    |
|        |                |              |              | Ethernet Ca                                                                                                    | able                                                                                                    |                                                                                                  |                                                                                                    |                                                                                                    |
|        |                |              |              | End User Li                                                                                                    | cense Agreement                                                                                                    |                                                                                                  |                                                                                                    |                                                                                                    |
|        |                |              | It           | tems You N                                                                                                    | leed                                                                                                    |                                                                                                  |                                                                                                    |                                                                                                    |
|        |                |              | If           | you are installing<br>g items on hand                                                                                 | the Telephony Mc<br>before continuing:                                                                                                    | odem yours                                                                                       | self, make sure you ŀ                                                                                                    | have the follow-                                                                                                    |
|        |                |              | 9            | • <b>Telephony</b><br>the package                                                                                     | r <b>modem packag</b><br>e.                                                                                                    | e: see <u>Wha</u>                                                                                | <u>at's in the Box?</u> for a                                                                                                    | list of items in                                                                                                    |
|        |                |              |              | Coaxial ca<br>cable with a<br>nect to you<br>retailer and<br>ends. There<br>on connecto<br>be long end<br>outlet.     | ble (coax): as sha<br>a connector on eac<br>r television for cal<br>d many discount s<br>are two types of<br>ors are best for use<br>ough to reach from                                                                                                    | hown in th<br>h end. It is<br>ole TV. You<br>tores; ma<br>connectors<br>with your<br>y your Tele | te image to the left,<br>s the same kind of wi<br>i can buy coax from<br>ike sure it has conn<br>s, slip-on and screw-<br>Telephony Modem. T<br>sphony Modem to the | this is a round<br>re used to con-<br>any electronics<br>ectors on both<br>on; the screw-<br>he coax should<br>e nearest cable |
|        | Coax Ca        | ıble         |              | Phone Cat<br>cable with<br>buy phone                                                                                  | <b>ble</b> : as shown in the standard phone contained by the standard phone contained by the standard phone of the standard phone of the standard phone standard phone standard p | he image t<br>onnectors<br>ectronics r                                                           | to the left, this is a s<br>(RJ11 type) on both<br>retailer and many dis                                                                                            | standard phone<br>ends. You can<br>scount stores.                                                                              |
|        |                |              |              | <ul> <li>Splitter (o<br/>gle outlet in<br/>nected to th<br/>any electron<br/>piece of coa<br/>cable outlet</li> </ul> | ptional): provide<br>nto two. You may<br>ne cable outlet tha<br>nics retailer and ma<br>ax cable (with con<br>; and then connect                                                                                                    | s an extra<br>need a sp<br>t you want<br>ost discour<br>nectors);<br>the Telepl                  | cable connection by<br>litter if you have a T<br>t to use. You can buy<br>it stores; you may al<br>use it to connect the<br>hony Modem and TV                       | splitting a sin-<br>V already con-<br>a splitter from<br>so need a short<br>splitter to the<br>to the splitter.                |
| V(     |                |              |              | <b>Note</b> : A sp<br>two outputs<br>your televis                                                                     | litter effectively cu<br>s. Using several sp<br>sion, telephone, an                                                                                                    | its the sigr<br>litters in a<br>d/or interr                                                      | nal in half and sends<br>I line may deteriorate<br>net connection.                                                                                                  | each half to its<br>e the quality of                                                                                           |
| 7      | <del>~</del> / |              |              | Wall-moul<br>phony Mode<br>the Wall-Mo                                                                                | nt hardware (opt<br>em, you need to ob<br>ount Template and                                                                                                    | <b>tional)</b> : if<br>tain two d<br>Instructio                                                  | you want to wall-me<br>rywall anchors or wo<br>ns for more details.                                                                                                 | ount your Tele-<br>od screws. See                                                                                              |
|        | Phone Ca       | able         |              |                                                                                                    |                                                                                                    |                                                                                                  |                                                                                                    |                                                                                                    |
|        |                |              |              |                                                                                                    |                                                                                                    |                                                                                                  |                                                                                                    |                                                                                                    |

| Safety | Getting<br>Started | Battery<br>Installation | Installation | Wireless<br>Configuration | Ethernet<br>Configuration | Usage | Troubleshooting | Glossary |
|--------|--------------------|-------------------------|--------------|---------------------------|---------------------------|-------|-----------------|----------|
|        |                    |                         |              |                           |                           |       |                 |          |

• **Information packet**: your cable company should furnish you with a packet containing information about your service and how to set it up. Read this information carefully and contact your cable company if you have any questions.

### **Getting Service**

Before trying to use your new Telephony Modem, contact your local cable company to establish an Internet account and telephone service. When you call, have the following information ready:

- the Telephony Modem serial number and cable MAC addresses of the unit (printed on a sticker on the bottom of the Telephony Modem, as shown on the next page)
- the model number of the Telephony Modem

If the Telephony Modem was provided by your cable company, they already have the required information.

In addition, you should ask your cable company the following questions:

- Do you have any special system requirements or files that I need to down-load after I am connected?
- When can I start using my Telephony Modem?
- Do I need a user ID or password to access the Internet or my e-mail?
- Will my phone number(s) change?
- What new calling features will I have and how do I use them?

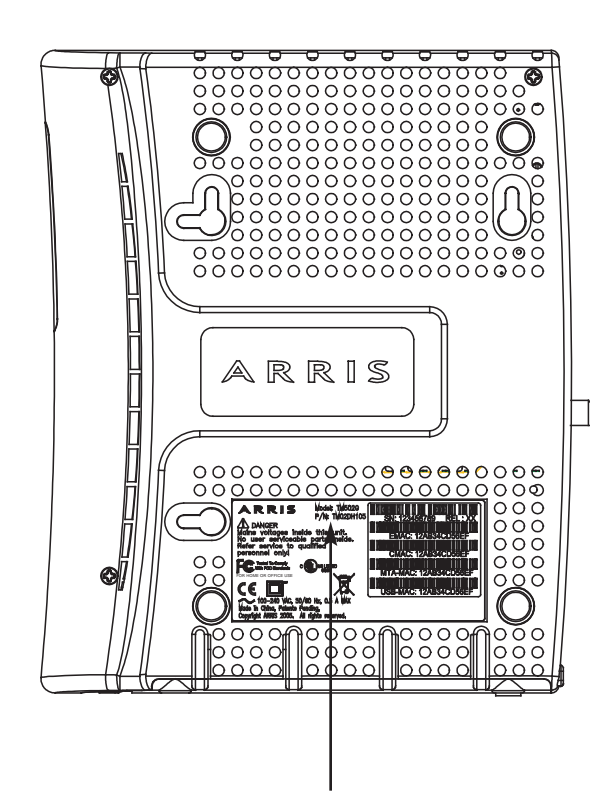

**Model Number** 

### **System Requirements**

The Touchstone Telephony Modem operates with most computers. The following describes requirements for each operating system; see the documentation for your system for details on enabling and configuring networking.

To use the Telephony Modem, you need DOCSIS high-speed Internet service from your cable company.

#### Windows

Windows XP, Windows Vista, or Windows 7. A supported Ethernet or wireless LAN connection must be available.

#### MacOS

System 7.5 to MacOS 9.2 (Open Transport recommended) or MacOS X. A supported Ethernet or wireless LAN connection must be available.

#### Linux/other Unix

Hardware drivers, TCP/IP, and DHCP must be enabled in the kernel. A supported Ethernet or wireless LAN connection must be available.

### **About this Manual**

This manual is written to cover all of the different WTM652 models. Your model may or may not have all of the capabilities outlined in this manual. To determine which model you have purchased, refer to the image at the left. The model number is on the label affixed to the Telephony Modem.

| Safety | Getting<br>Started | Battery<br>Installation | Installation | Wireless<br>Configuration | Ethernet<br>Configuration | Usage | Troubleshooting | Glossary |
|--------|--------------------|-------------------------|--------------|---------------------------|---------------------------|-------|-----------------|----------|
|        |                    |                         |              |                           |                           |       |                 |          |

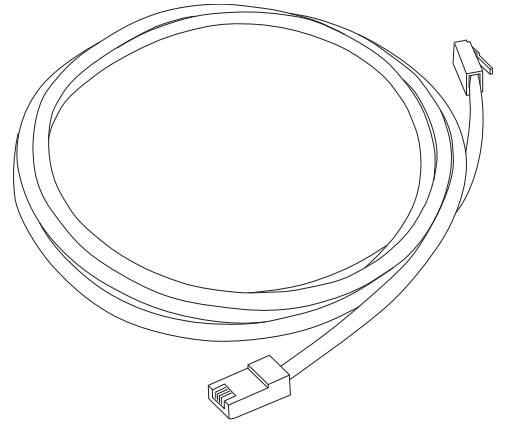

**Ethernet Cable** 

#### **Ethernet or Wireless?**

There are two ways to connect your computer (or other equipment) to the Telephony Modem. The following will help you decide which is best for you:

#### Ethernet

Ethernet is a standard method of connecting two or more computers into a Local Area Network (LAN). You can use the Ethernet connection if your computer has built-in Ethernet hardware.

**Note:** To connect more than four computers to the WTM652 through the Ethernet ports, you need an Ethernet hub (available at computer retailers).

The Telephony Modem package comes with one 6-foot (1.9m) Ethernet cable (the connectors look like wide telephone connectors); you can purchase more cables if necessary at a computer retailer. If you are connecting the Telephony Modem directly to a computer, or to an Ethernet hub with a cross-over switch, ask for Category 5 (CAT5) straight-through cable. If you are connecting the Telephony Modem to an Ethernet hub without a crossover switch, ask for a Category 5 crossover cable.

#### Wireless

The 802.11 wireless LAN standard allows one or more computers to access the WTM652 using a wireless (radio) signal. You can use the wireless connection if your computer has a built-in or aftermarket wireless card.

**Note**: To learn more about which wireless hardware works best with your computer, see your computer dealer.

#### Both

If you have two or more computers, you can use Ethernet for up to four devices and wireless for others. To connect five or more computers to the Ethernet ports, you will need an Ethernet hub (available at computer retailers).

For more information about connecting two or more computers, contact your cable service provider.

| Safety | Getting<br>Started | Battery<br>Installation | Installation | Wireless<br>Configuration | Ethernet<br>Configuration | Usage | Troubleshooting | Glossary |
|--------|--------------------|-------------------------|--------------|---------------------------|---------------------------|-------|-----------------|----------|
|        |                    |                         |              |                           |                           |       |                 |          |

#### What About Security?

Having a high-speed, always-on connection to the Internet requires a certain amount of responsibility to other Internet users—including the need to maintain a reasonably secure system. While no system is 100% secure, you can use the following tips to enhance your system's security:

- Keep your operating system updated with the latest security patches. Run the system update utility at least weekly.
- Keep your email program updated with the latest security patches. In addition, avoid opening email containing attachments, or opening files sent through chat rooms, whenever possible.
- Install a virus checker and keep it updated.
- Avoid providing web or file-sharing services over your Telephony Modem. Besides certain vulnerability problems, most cable companies prohibit running servers on consumer-level accounts and may suspend your account for violating your terms of service.
- Use the cable company's mail servers for sending email.
- Avoid using proxy software unless you are certain that it is not open for abuse by other Internet users (some are shipped open by default). Criminals can take advantage of open proxies to hide their identity when breaking into other computers or sending spam. If you have an open proxy, your cable company may suspend your account to protect the rest of the network.
- If you use the wireless LAN, make sure you enable wireless security on the Telephony Modem (for the same reasons that you should run only secured proxies). See "Wireless Configuration" for help.

|        | Getting | Battery      |              | Wireless      | Ethernet      |       |                 |          |
|--------|---------|--------------|--------------|---------------|---------------|-------|-----------------|----------|
| Safety | Started | Installation | Installation | Configuration | Configuration | Usage | Troubleshooting | Glossary |

# Battery Installation and Removal (WTM652G only)

Many Telephony Modem models support an optional Lithium-Ion backup battery. The WTM652G supports the following battery models:

• **Basic backup battery** — provides up to 5 hours (black) or 8 hours (grey) of backup time, depending on your Telephony Modem model and usage. It may be light grey (recommended battery) or black.

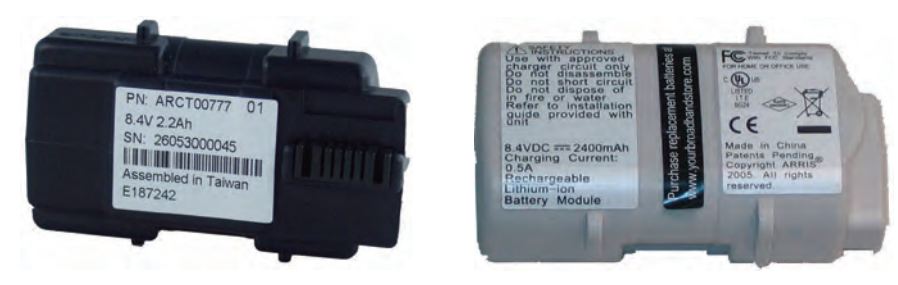

• **Extended backup battery** — provides up to 12 hours of backup time, depending on model and usage. It has a strap between the battery guides.

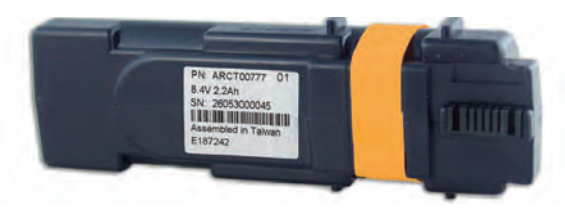

• **Maximum backup battery** — provides up to 24 hours of backup time, depending on model and usage. It replaces the battery door, and increases the height of the Telephony Modem by about 5/8 inch (16 mm).

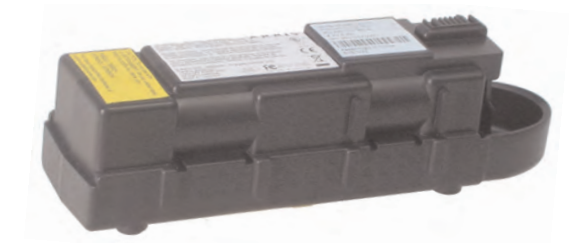

| Safety | Getting<br>Started | Battery<br>Installation | Installation | Wireless<br>Configuration | Ethernet<br>Configuration | Usage | Troubleshooting | Glossary |
|--------|--------------------|-------------------------|--------------|---------------------------|---------------------------|-------|-----------------|----------|
|        |                    |                         |              |                           |                           |       |                 |          |

Your cable company may include a backup battery with your Telephony Modem. You can order any of the batteries shown here at http://yourbroadbandstore.com/

#### **Basic Backup Battery Installation**

**1** Pull back the battery door latch and remove the battery door. Set the door aside.

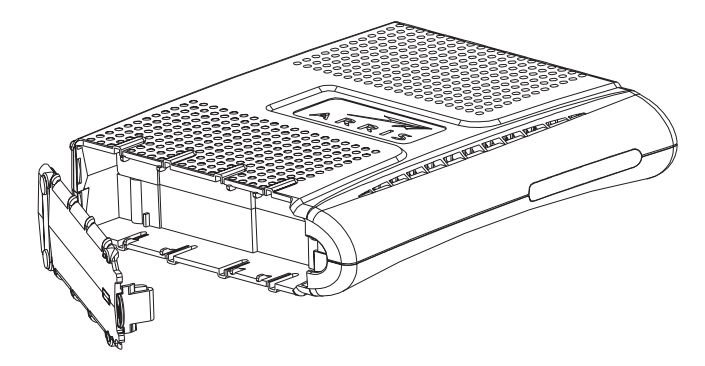

**2** Align the guides on the battery with the slots on the Telephony Modem as shown below, and slide the battery into the bay.

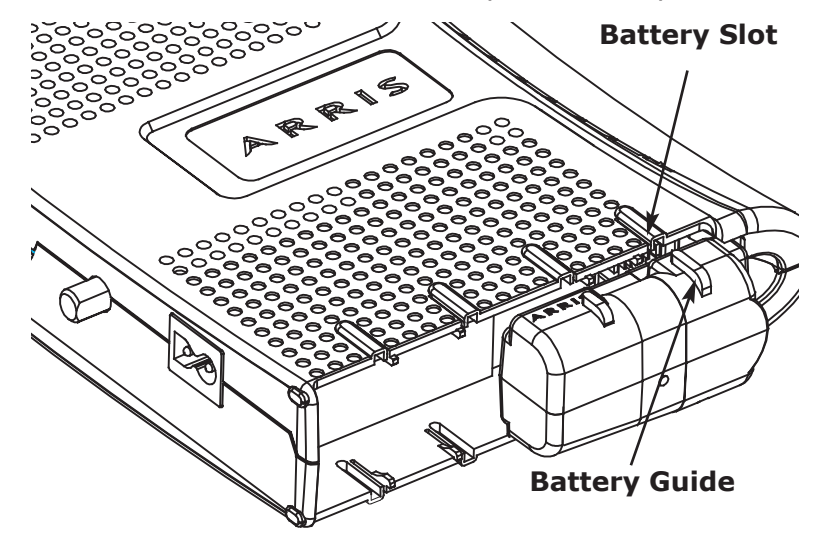

| Safety | Getting<br>Started | Battery<br>Installation | Installation | Wireless<br>Configuration | Ethernet<br>Configuration | Usage | Troubleshooting | Glossary |
|--------|--------------------|-------------------------|--------------|---------------------------|---------------------------|-------|-----------------|----------|
|        |                    |                         |              |                           |                           |       |                 |          |

**3** Push the battery pack into the bay until it seats into place. Push on the center of the battery to avoid inserting the battery at an angle.

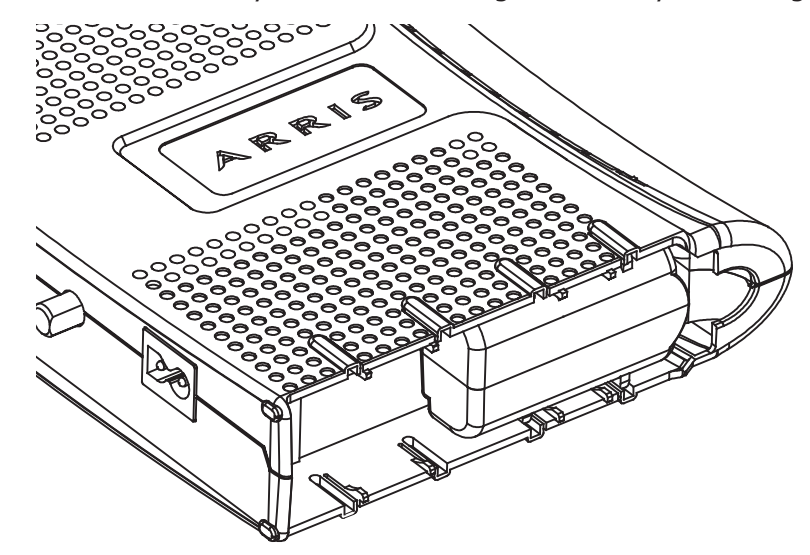

**4** Replace the battery door: insert the hinge tabs in the receiver slots, and close the door until the latch snaps into place.

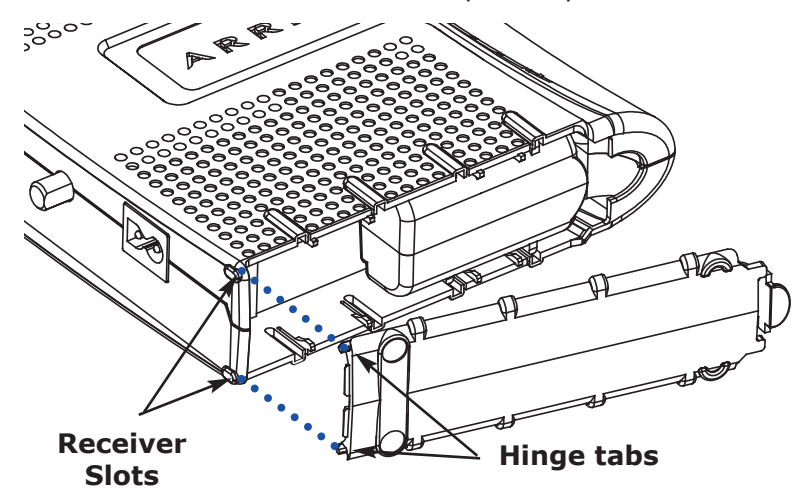

| Safety Started Installation Installation Configuration Configuration Usage Troubleshooting Glossary | Safety | Getting<br>Started | Battery<br>Installation | Installation | Wireless<br>Configuration | Ethernet<br>Configuration | Usage | Troubleshooting | Glossary |
|----------------------------------------------------------------------------------------------------|--------|--------------------|-------------------------|--------------|---------------------------|---------------------------|-------|-----------------|----------|
|----------------------------------------------------------------------------------------------------|--------|--------------------|-------------------------|--------------|---------------------------|---------------------------|-------|-----------------|----------|

#### **Extended Backup Battery Installation**

**1** Pull back the battery door latch and remove the battery door. Set the door aside.

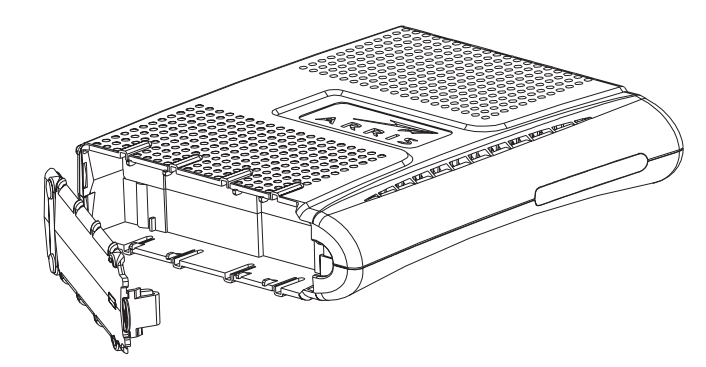

- **2** Stand the Telephony Modem on its top, so the battery bay faces up.
- **3** Align the guides on the battery with the slots on the Telephony Modem as shown below, and slide the battery into the bay.

**Note**: Batteries will not insert completely into the Telephony Modem if not oriented correctly. The battery should slide into the bay without significant force. Line up the slots in the battery bay with the guides on the battery and apply even pressure on both ends of the battery.

| WRONG | WRONG | RIGHT |
|-------|-------|-------|
|       |       |       |

| Safety | Getting<br>Started | Battery<br>Installation | Installation | Wireless<br>Configuration | Ethernet<br>Configuration | Usage | Troubleshooting | Glossary |
|--------|--------------------|-------------------------|--------------|---------------------------|---------------------------|-------|-----------------|----------|
|        |                    |                         |              |                           |                           |       |                 |          |

**4** Replace the battery door: insert the hinge tabs in the receiver slots, and close the door until the latch snaps into place.

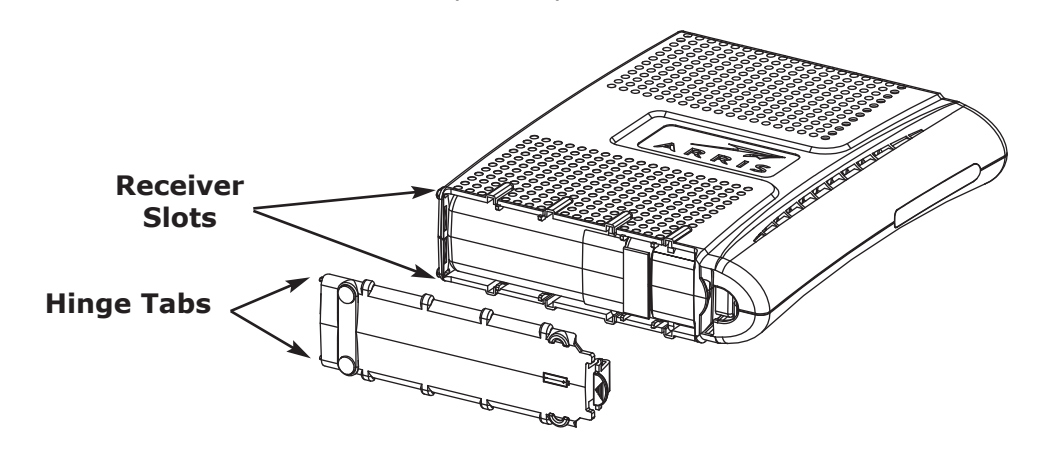

| Safety Started Installation Installation Configuration Configuration Usage Troubleshooting Glossary | Safety | Getting<br>Started | Battery<br>Installation | Installation | Wireless<br>Configuration | Ethernet<br>Configuration | Usage | Troubleshooting | Glossary |
|----------------------------------------------------------------------------------------------------|--------|--------------------|-------------------------|--------------|---------------------------|---------------------------|-------|-----------------|----------|
|----------------------------------------------------------------------------------------------------|--------|--------------------|-------------------------|--------------|---------------------------|---------------------------|-------|-----------------|----------|

#### **Maximum Backup Battery Installation**

**1** Pull back the battery door latch and remove the battery door. The Maximum Backup battery replaces the door; store the door in a safe place.

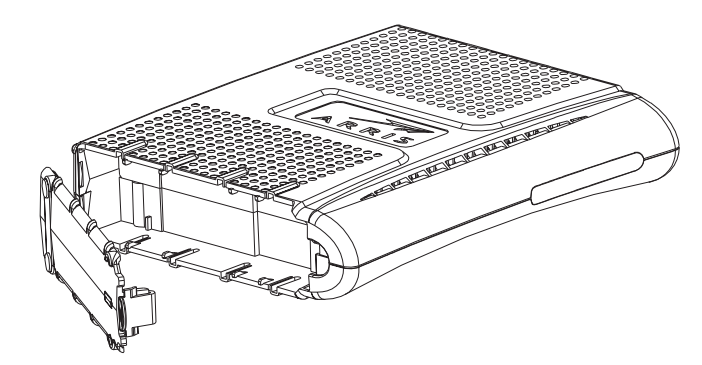

- **2** Place the battery on a firm horizontal surface.
- **3** Position the Telephony Modem over the battery, aligning the slots on the battery bay with the tabs on the battery. Push straight down on the Telephony Modem until the battery latch clicks into place.

**Note**: You may need to push down gently on the front of the Telephony Modem to latch the battery into place.

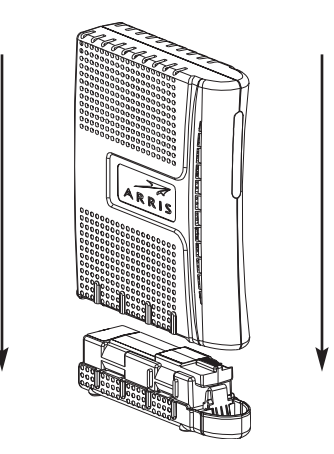

| Safety Started Installation Installation Configuration Configuration Usage Troubleshooting Glossary | Safety | Getting<br>Started | Battery<br>Installation | Installation | Wireless<br>Configuration | Ethernet<br>Configuration | Usage | Troubleshooting | Glossary |
|----------------------------------------------------------------------------------------------------|--------|--------------------|-------------------------|--------------|---------------------------|---------------------------|-------|-----------------|----------|
|----------------------------------------------------------------------------------------------------|--------|--------------------|-------------------------|--------------|---------------------------|---------------------------|-------|-----------------|----------|

#### **Basic and Extended Backup Battery Removal**

**1** Pull back the battery door latch and remove the battery door. Set the door aside.

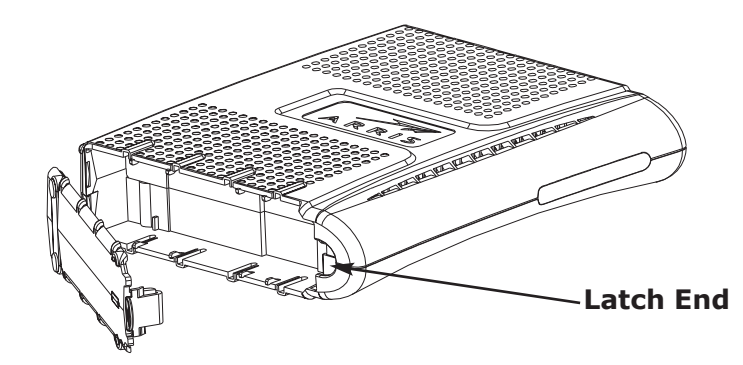

**2a** Basic Backup battery removal: Insert a finger behind the battery tab where shown below, and place your thumb over the other end of the battery. Pull out gently until the battery disconnects and slides out of the bay.

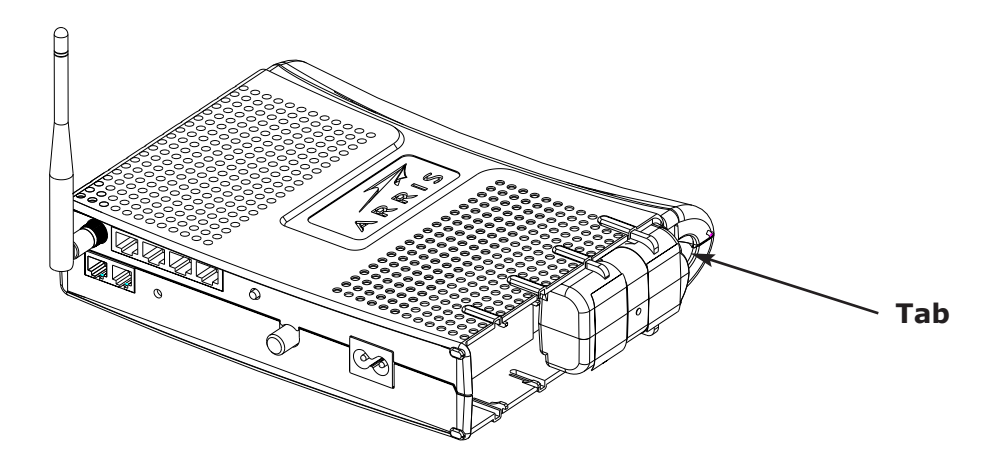

| Safety | Getting<br>Started | Battery<br>Installation | Installation | Wireless<br>Configuration | Ethernet<br>Configuration | Usage | Troubleshooting | Glossary |  |
|--------|--------------------|-------------------------|--------------|---------------------------|---------------------------|-------|-----------------|----------|--|
|        |                    |                         |              |                           |                           |       |                 |          |  |

**2b** Extended Backup battery removal: Pull the strap until the battery disconnects and slides out of the bay.

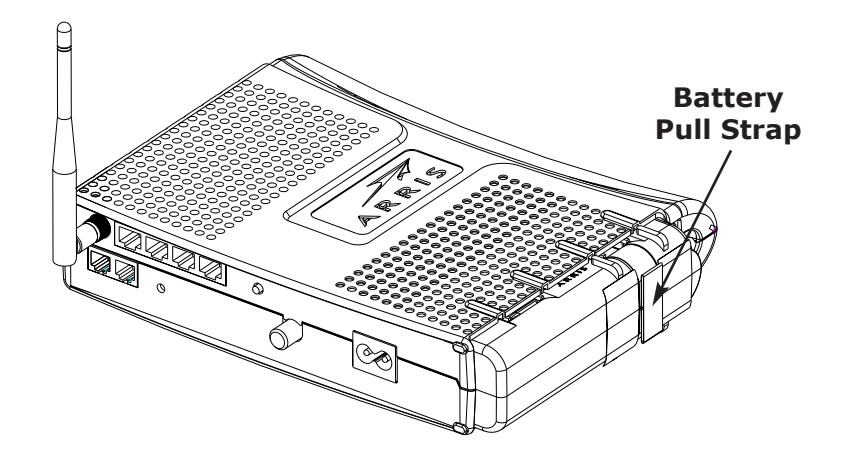

|        | Getting | Battery      |              | Wireless      | Ethernet      |       |                 |          |
|--------|---------|--------------|--------------|---------------|---------------|-------|-----------------|----------|
| Safety | Started | Installation | Installation | Configuration | Configuration | Usage | Troubleshooting | Glossary |

### **Maximum Backup Battery Removal**

**1** Grasp the battery and pull back on the latch at the front of the battery.

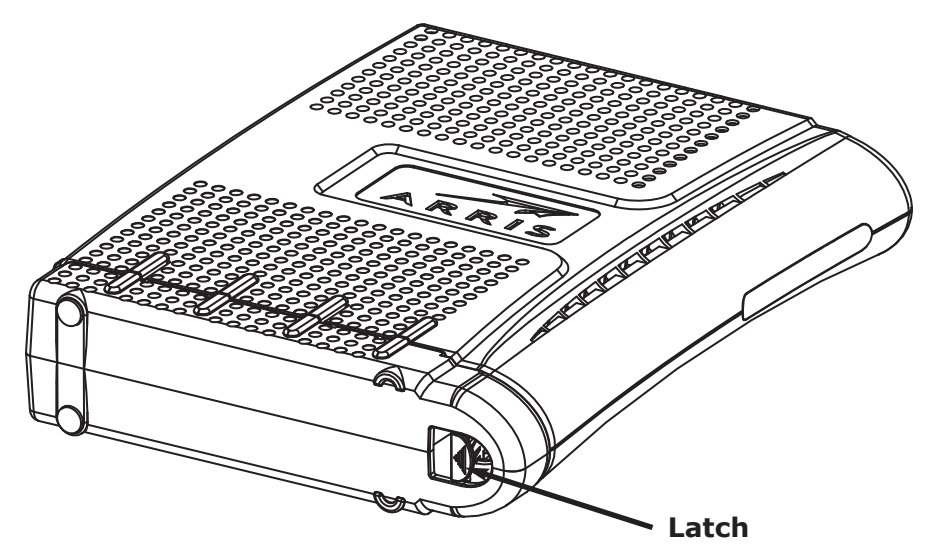

**2** Gently rock the battery out of the bay.

### **Installing and Connecting Your Telephony Modem**

Before you start, make sure that:

- You have contacted your cable company and verified that they provide data and telephone service using standard DOCSIS technology.
- You have all the <u>items you need</u>.
- Cable, phone, and power outlets are available near the computer. If a cable outlet is not conveniently located, your cable company can install a new one.

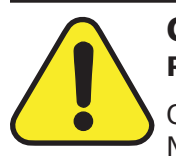

#### CAUTION

**Risk of equipment damage** 

Only qualified installation technicians should connect the Telephony Modem to house wiring. Incumbent telephone service must be physically disconnected at the outside interface box before making any connections.

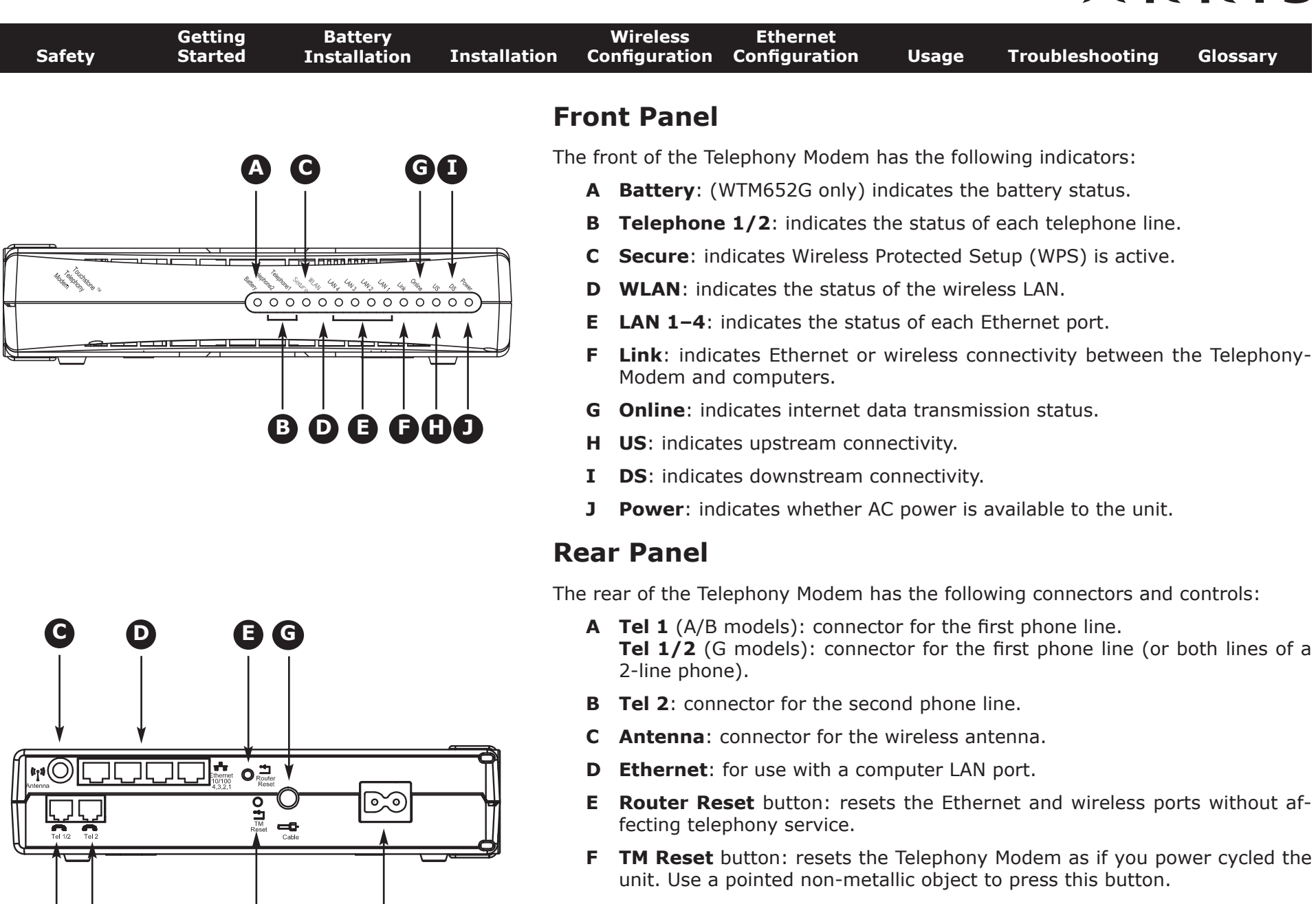

(В

- G Cable: connector for the coaxial cable.
- **H Power**: connector for the power cord.

| Safety | Getting<br>Started | Battery<br>Installation | Installation | Wireless<br>Configuration | Ethernet<br>Configuration | Usage | Troubleshooting | Glossary |
|--------|--------------------|-------------------------|--------------|---------------------------|---------------------------|-------|-----------------|----------|
|        |                    |                         |              |                           |                           |       |                 |          |

### Selecting an Installation Location

There are a number of factors to consider when choosing a location to install your Telephony Modem:

- Is an AC outlet available nearby? For best results, the outlet should not be switched and should be close enough to the Telephony Modem that extension cords are not required.
- Is a cable jack available? For best performance, keep the number of splitters between the jack and cable drop to a minimum. Each splitter attenuates (reduces) the signal available to the Telephony Modem. A large number of splitters can slow down the Internet connection and even affect your telephone service.
- Can you easily run cables between the Telephony Modem's location and the phones?
- If you are connecting devices to the Ethernet ports, can you easily run cables between the Telephony Modem's location and those devices?
- If you want to mount the Telephony Modem on a wall, does the location provide a solid surface for secure attachment? For best results when mounting the Telephony Modem on drywall, position the Telephony Modem so at least one of the screws are fastened to a stud. This may prevent the Telephony Modem from pulling out of the wall in the future.
- If you want to install the Telephony Modem on a desktop, is there enough space on either side to keep the vents clear? Blocking the vents may cause overheating.
- How close are your wireless devices? The Telephony Modem wireless connection range is typically 100–200 feet (30m–65m). A number of factors can affect connection range, as described below.

|        | Getting | Battery      |              | Wireless      | Ethernet      |       |                 |          |
|--------|---------|--------------|--------------|---------------|---------------|-------|-----------------|----------|
| Safety | Started | Installation | Installation | Configuration | Configuration | Usage | Troubleshooting | Glossary |

#### **Factors Affecting Wireless Range**

A number of factors can affect the usable range for wireless connections.

| Increases range: | <ul> <li>Raising the antenna above the devices (for example,<br/>installing the Telephony Modem in the upper floor of a<br/>multi-story dwelling or using an aftermarket omnidi-<br/>rectional antenna)</li> </ul> |
|------------------|----------------------------------------------------------------------------------------------------|
|                  | <ul> <li>Using an aftermarket directional antenna (increases<br/>range in one direction while decreasing range in other<br/>directions)</li> </ul>                                                                 |
|                  | • Adding wireless hubs in a bridge (WDS) network                                                                                                    |
| Decreases range: | <ul> <li>Lowering the antenna below the devices (for example,<br/>installing the Telephony Modem in a basement)</li> </ul>                                                                                         |
|                  | Removing the antenna                                                                                                    |
|                  | <ul> <li>Metal or concrete walls between the Telephony Modem<br/>and other devices</li> </ul>                                                                                                    |
|                  | <ul> <li>Large metal appliances, aquariums, or metal cabinets<br/>between the Telephony Modem and other devices</li> </ul>                                                                                         |
|                  | <ul> <li>Interference and RF noise (2.4 GHz wireless phones,<br/>microwave ovens, or other wireless networks)</li> </ul>                                                                                           |

Note that decreasing the range of your wireless network may be beneficial, as long as the decreased range is sufficient for your needs. By limiting your network's range, you reduce interference with other networks and make it harder for unwanted users to find and connect to your network.

|  | Safety | Getting<br>Started | Battery<br>Installation | Installation | Wireless<br>Configuration | Ethernet<br>Configuration | Usage | Troubleshooting | Glossary |
|--|--------|--------------------|-------------------------|--------------|---------------------------|---------------------------|-------|-----------------|----------|
|--|--------|--------------------|-------------------------|--------------|---------------------------|---------------------------|-------|-----------------|----------|

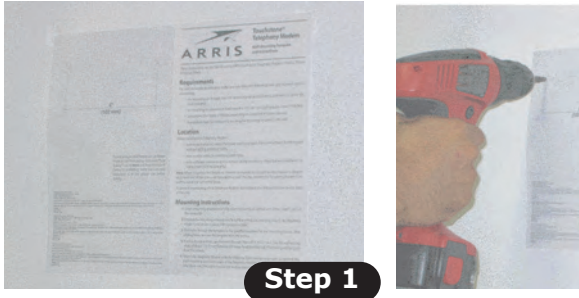

Step 3

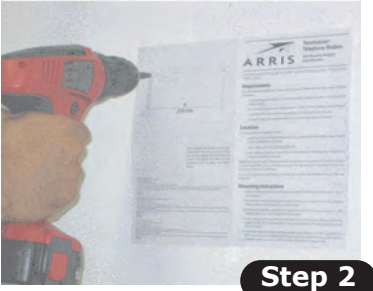

Step 4

### Mounting the Telephony Modem

You can either mount the Telephony Modem on a wall or place it on a desktop. For wall-mount applications, you can mount the Telephony Modem with the indicators facing upward (vertical) or to the side (horizontal).

#### **Tools and Materials**

For wall-mounted installations, make sure you have the following tools and materials before proceeding:

- for mounting on drywall: Two 1/4" (6mm) drywall anchors and a drill with 1/4" (6mm) bit (not included)
- for mounting on plywood or studs: two #6 x 1.5" (38.1 mm) self tapping screws (not included)
- screwdriver (flat-blade or Phillips, depending on what kind of screws you use)
- wall-mount template (included)
- transparent tape: for temporarily securing the mounting template to the wall (not included)

#### Wall-mounting instructions

- **1** Position the mounting template on the surface where you intend to mount the Telephony Modem and secure in place with transparent tape.
- **2** Drill holes through the template in the specified locations for the mounting screws. After drilling holes, remove the template from the surface.
- **3** If using drywall anchors, set them into the wall. Then, drive the screws into the wall leaving a gap of about 1/8" (3 mm) between the screw head and the wall. If not using anchors, just drive the screws.
- **4** Orient the Telephony Modem with the indicator lights facing up or right, as desired. Slip both mounting slots (in the back of the Telephony Modem) over the screws, then slide the case down until the narrow end of the keyhole slot contacts the screw shaft.
- **5** Proceed to <u>Connecting the Telephony Modem</u>.

| Safety | Getting<br>Started | Battery<br>Installation | Installation | Wireless<br>Configuration    | Ethernet<br>Configuration | Usage      | Troubleshooting    | Glossary       |
|--------|--------------------|-------------------------|--------------|------------------------------|---------------------------|------------|--------------------|----------------|
|        |                    |                         | D            | esktop mounti                | na instructions           |            |                    |                |
|        |                    |                         | _            | <b>1</b> Position the        | e Telephony Mode          | m so that: |                    |                |
|        |                    |                         |              | <ul> <li>air flow</li> </ul> | s freely around it        |            |                    |                |
|        |                    |                         |              | • the bac                    | k faces the neare         | st wall    |                    |                |
|        |                    |                         |              | • it will n                  | ot fall to the floor      | if humped  | or moved           |                |
|        |                    |                         |              | 2 Proceed to                 | Connecting the T          | elenhony M | odem               |                |
|        |                    |                         |              |                              |                           |            | •                  |                |
|        |                    |                         | C            | connecting                   | the Telepho               | ony Mo     | dem                |                |
|        |                    |                         | _            | WARN<br>Risk d               | NING<br>of injury or equi | pment dar  | nage               |                |
|        |                    |                         |              | Conne                        | cting the Telepho         | ony Modem  | to the home's exis | ting telephone |

Connecting the Telephony Modem to the home's existing telephone wiring should only be performed by a professional installer. Physical connections to the previous telephone provider must be removed and the wiring must be checked; there must not be any voltage. Cancellation of telephone service is not adequate. Failure to do so may result in loss of service and/or permanent damage to the Telephony Modem.

- Thread the antenna onto the Antenna connector on the back of the Telephony Modem (C). Tighten only by hand. Turn the antenna so that it points straight up, if possible.
- 2 Connect one end of the coax cable to the cable outlet or splitter, and the other end to the Telephony Modem's Cable connector (G). Tighten the connections by hand, then tighten an additional 1/8 turn with a wrench.

**Note**: For best performance, use high-quality coax cable and minimize or eliminate splitters between the cable jack and the Telephony Modem.

**3** Insert the plug from the power cord into the Power connector on the back of the Telephony Modem (**H**) and insert the power cord into a convenient AC outlet.

The Power light on the front of the Telephony Modem lights up, then flashes once (refer to the LED table on page 44). See <u>Troubleshooting</u> if the Power light does not turn on.

| Safety | Getting<br>Started | Battery<br>Installation | Installation | Wireless<br>Configuration               | Ethernet<br>Configuration                                             | Usage                               | Troubleshooting                                | Glossary                         |
|--------|--------------------|-------------------------|--------------|-----------------------------------------|-----------------------------------------------------------------------|-------------------------------------|------------------------------------------------|----------------------------------|
|        |                    |                         |              | 4 Connect o<br>the Teleph<br>puter, hub | ne end of the Ethe<br>ony Modem, ( <b>D</b> ) a<br>, or broadband rou | ernet cable<br>nd the othe<br>lter. | to any Ethernet port<br>r end to the Ethernet  | on the back of<br>port on a com- |
|        |                    |                         |              | <b>Note</b> : If y in the Tele          | ou are connecting phony Modem pac                                     | to a compu<br>:kage.                | Iter, use the Ethernet                         | cable included                   |
|        |                    |                         |              | 5 Connect o<br>of the Tele              | ne end of the tele<br>phony Modem ( <b>A</b>                          | phone cable<br>or <b>B</b> ). Conn  | e to the telephone po<br>lect the other end to | ort on the back the telephone.   |

| Safety | Getting<br>Started | Battery<br>Installation | Installation | Wireless<br>Configuration | Ethernet<br>Configuration | Usage | Troubleshooting | Glossary |
|--------|--------------------|-------------------------|--------------|---------------------------|---------------------------|-------|-----------------|----------|
|        |                    |                         |              |                           |                           |       |                 |          |

### **Configuring Your Wireless Connection**

The WTM652 ships with a basic factory default configuration that should allow you to immediately access the Internet with a wireless connection. If your computer is equipped with a 802.11b/g wireless LAN card, you may wish to configure the WTM652 wireless settings. At a minimum, ARRIS suggests that you configure security settings.

#### Requirements

Make sure you have the following before attempting to configure your Ethernet connection:

- Computer with:
  - Ethernet interface or wireless interface
  - Ethernet cable, if using Ethernet interface (supplied)
- Web browser

### **Configuration Basics**

The WTM652 uses a web-based interface to configure wireless settings. The following screen shows the various components of the interface.

- **1** Access bar: Shows the WTM652 connection status and provides the following links:
  - **Home** returns to the Status page (shown above) from any screen.
  - **Help** displays help for the current screen.
  - Login/Logout allows access to screens other than the Status screen.
- **2** Navigation menu: Select any of the items in this list to display an associated submenu. Selecting submenu items displays the associated screen. If you are not logged in, the WTM652 displays the login screen before allowing you to proceed.
- **3** Display area: Enter or view configuration information in this area. A **?** link may be available to explain the purpose of the screen or individual items on the screen.

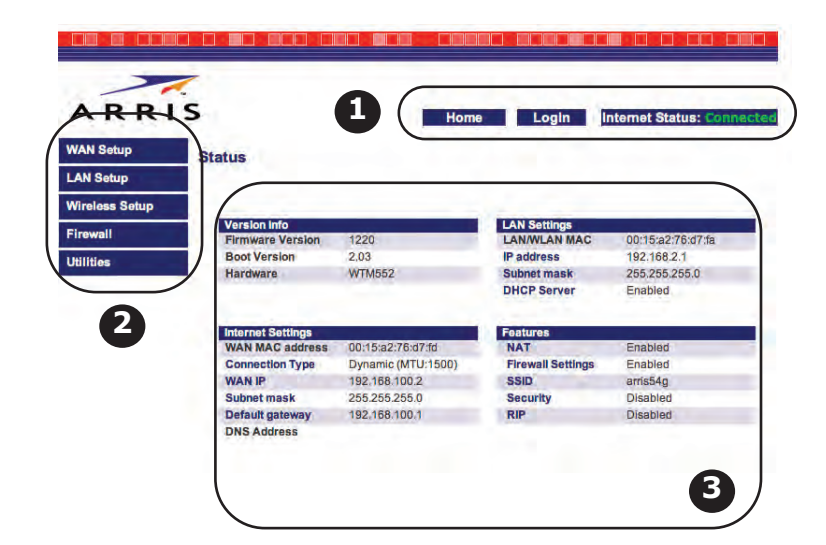

| Safety | Getting<br>Started | Battery<br>Installation | Installation | Wireless<br>Configuration | Ethernet<br>Configuration | Usage | Troubleshooting | Glossary |
|--------|--------------------|-------------------------|--------------|---------------------------|---------------------------|-------|-----------------|----------|
|        |                    |                         |              |                           |                           |       |                 |          |

### Accessing the Configuration Interface

Follow these steps to access the configuration interface. You should have already set up the WTM652 as described in <u>Installing and Connecting Your Telephony Modem</u>.

- **1** Use the connection utility for your operating system to connect to the wireless LAN **arris54g** (this is the Telephony Modem's factory default SSID).
- 2 In your web browser, open the page **http://192.168.2.1/** to display the Status screen:

| DDI            | ~                                                                                |                                                                           | 1 days                                                   |                                            |
|----------------|----------------------------------------------------------------------------------|---------------------------------------------------------------------------|----------------------------------------------------------|--------------------------------------------|
|                | 3                                                                                | Home                                                                      | e Login                                                  | Internet Status: Con                       |
| N Ostup        | Status                                                                           |                                                                           |                                                          |                                            |
| AN Setup       |                                                                                  |                                                                           |                                                          |                                            |
| Vireless Setup | and in the second                                                                |                                                                           | 1 de catalana                                            |                                            |
| irewall        | Version Info                                                                     | 4000                                                                      | LAN Settings                                             | 0045-0276-474-                             |
|                | Firmware version                                                                 | 1220                                                                      | LAN/WLAN MAG                                             | 00:15:82:76:07:18                          |
| Itilities      | Boot version                                                                     | 2.UJ                                                                      | IP address                                               | 192.108.2.1                                |
|                | Haroware                                                                         | AA LIMIDDS                                                                | DHCP Server                                              | Enabled                                    |
|                |                                                                                  |                                                                           |                                                          | Letter de                                  |
|                | Internet Settings                                                                |                                                                           | Features                                                 |                                            |
|                | Internet Settings<br>WAN MAC address                                             | 00:15:a2:76:d7:fd                                                         | Features<br>NAT                                          | Enabled                                    |
|                | Internet Settings<br>WAN MAC address<br>Connection Type                          | 00:15:a2:76:d7:fd<br>Dynamic (MTU:1500)                                   | Features<br>NAT<br>Firewall Settings                     | Enabled                                    |
|                | Internet Settings<br>WAN MAC address<br>Connection Type<br>WAN IP                | 00:15:a2:76:d7:fd<br>Dynamic (MTU:1500)<br>192.168.100.2                  | Features<br>NAT<br>Firewall Settings<br>SSID             | Enabled<br>Enabled<br>arris54g             |
|                | Internet Settings<br>WAN MAC address<br>Connection Type<br>WAN IP<br>Subnet mask | 00:15:a2:76:d7:fd<br>Dynamic (MTU:1500)<br>192.168.100.2<br>255.255.255.0 | Features<br>NAT<br>Firewall Settings<br>SSID<br>Security | Enabled<br>Enabled<br>arris54g<br>Disabled |

| Safety | Getting<br>Started | Battery<br>Installation | Installation | Wireless<br>Configuration | Ethernet<br>Configuration | Usage | Troubleshooting | Glossary |
|--------|--------------------|-------------------------|--------------|---------------------------|---------------------------|-------|-----------------|----------|
|        |                    |                         |              |                           |                           |       |                 |          |

**3** Click the **Login** link in the Access bar to display the Login screen:

| ARRIS                      | Home Login Internet Status: Connected                                                                                                    |
|----------------------------|----------------------------------------------------------------------------------------------------|
| WAN Setup                  |                                                                                                    |
| LAN Setup                  | The second state of the second state                                                                                                    |
| Wireless Setup             | To start or continue configuring the Telephony Modem, log in with a<br>password, if you have not set up a password, leave this field blank and |
| Firewall                   | click Submit                                                                                                    |
| Utilities                  | Password                                                                                                    |
| Restart Router             | Default = leave blank                                                                                                    |
| Restore Factory<br>Default | (Submit) (Clear)                                                                                                    |
| Save/Backup Settings       |                                                                                                    |
| Restore Previous           |                                                                                                    |
| Settings                   |                                                                                                    |
| System Settings            |                                                                                                    |
| Special Applications       |                                                                                                    |
| Logs                       |                                                                                                    |

**Note**: The Telephony Modem ships with no password configured. When you log in for the first time, leave the Password field blank.

**4** Click the **Submit** button to return to the Status screen.

**Note**: The Access bar should now show Logout in place of Login.

**5** Proceed to <u>Configuring System Settings</u>.

| Safety | Getting<br>Started | Battery<br>Installation | Installation | Wireless<br>Configuration | Ethernet<br>Configuration | Usage | Troubleshooting | Glossary |
|--------|--------------------|-------------------------|--------------|---------------------------|---------------------------|-------|-----------------|----------|
|        |                    |                         |              |                           |                           |       |                 |          |

### **Configuring System Settings**

**1** Click the Utilities link (at the bottom of the Navigation menu) to open the Utilities menu, then click System Settings to access the System Settings screen:

|                                                                                                    |                                                                                                    | A REAL PROPERTY OF A REAL PROPERTY OF A REAL PROPER |
|----------------------------------------------------------------------------------------------------|----------------------------------------------------------------------------------------------------|----------------------------------------------------------------------------------------------------|
| AN Setup                                                                                                    | System Settings                                                                                                    |                                                                                                    |
| N Setup                                                                                                    | Administrator Dessured                                                                                                    |                                                                                                    |
| reless Setup                                                                                                    | The Router ships with NO password.                                                                                                    | d included. If you wish to set a password for better protection, you can                                                                                                    |
| rewall                                                                                                    | enter it here. ?                                                                                                    |                                                                                                    |
| lities                                                                                                    | Enter Current Password                                                                                                    |                                                                                                    |
| estart Router                                                                                                    | Enter New Password                                                                                                    |                                                                                                    |
| estore Factory                                                                                                    | Confirm New Password                                                                                                    |                                                                                                    |
| efault                                                                                                    | Login Timeout                                                                                                    | 10 (1-99 minutes)                                                                                                    |
| ve/Backup Settings                                                                                                    | Same and a                                                                                                    |                                                                                                    |
| store Previous                                                                                                    | Time and Time Zone:                                                                                                    | January 01, 2000 12:39:40 AM                                                                                                    |
| ettings                                                                                                    | Please select your Time Zone. If yo<br>below.                                                                                                    | u are in an area where "daylight saving" is observed, check the box                                                                                                    |
| and the second second sec |                                                                                                    | (CMT 00:00) Pacific Time(US Canada) Tiliuana                                                                                                    |
| ystem Settings<br>pecial Applications                                                                                                    | lime Zone                                                                                                    | GWI-00.00) Facilie Timetus, Canadal, Tiuana 🔹                                                                                                    |
| vstem Settings<br>becial Applications<br>bgs                                                                                                    | Daylight Savings                                                                                                    | Automatically Adjust Daylight Saving                                                                                                    |
| ystem Settings<br>pecial Applications<br>ogs                                                                                                    | Daylight Savings                                                                                                    | Automatically Adjust Daylight Saving                                                                                                    |
| ystem Settings<br>pecial Applications<br>ogs                                                                                                    | Daylight Savings NAT Enabling: ADVANCED FEATURE! Allows yo always leave this feature enabled.                                                                                                    | Automatically Adjust Daylight Saving                                                                                                    |
| stem Settings<br>lecial Applications<br>gS                                                                                                    | Time Zone Daylight Savings NAT Enabling: ADVANCED FEATURE! Allows yo always leave this feature enabled. NAT Enable / Disable                                                                                                    | Low Possoo Pacific Innects, Canadar, Iguana                                                                                                    |
| ystem Settings<br>pecial Applications<br>ogs                                                                                                    | Time Zone<br>Daylight Savings<br>NAT Enabling:<br>ADVANCED FEATURE! Allows yo<br>always leave this feature enabled.<br>NAT Enable / Disable<br>UPNP Enabling:                                                                                                    | Uto turn the Network Address Translation feature on or off. You should  Enable Disable                                                                                                    |
| ystem Settings<br>pecial Applications<br>ogs                                                                                                    | I une zone<br>Daylight Savings<br>NAT Enabling:<br>ADVANCED FEATURE! Allows yo<br>always leave this feature enabled.<br>NAT Enable / Disable<br>UPNP Enabling:<br>ADVANCED FEATURE! Universal<br>computers to access the network al<br>support UPnP, enabling UPnP allo<br>Modem's router. | Common Control of the second second sec      |

- 2 Make changes as follows:
  - **Enter Current Password**: If you have already created a password, and you want to change settings on this screen, enter the password here.
  - Enter New Password: Enter a password that you will remember but is not easy to guess.
  - **Confirm new Password**: Enter the same password again.

| Safety | Getting<br>Started | Battery<br>Installation | Installation | Wireless<br>Configuration             | Ethernet<br>Configuration                                                                                                    | Usage                                                   | Troubleshooting                                                        | Glossary                                 |
|--------|--------------------|-------------------------|--------------|---------------------------------------|----------------------------------------------------------------------------------------------------|---------------------------------------------------------|------------------------------------------------------------------------|------------------------------------------|
|        |                    |                         |              | • Time Z<br>phony I                   | <b>Lone</b> : Select the Modem uses an In                                                                                                    | proper tim<br>ternet time                               | e zone for your loca<br>e server to set its inte                       | tion. The Tele-<br>ernal clock.          |
|        |                    |                         |              | <b>3</b> Scroll dowr prompted button. | n to the bottom of<br>to log in again, ty                                                                                                    | the page a<br>pe your no                                | nd click the <b>Save</b> bu<br>ew password and clie                    | tton. If you are<br>ck the <b>Submit</b> |
|        |                    |                         |              | 4 Proceed to                          | Setting Up Your V                                                                                                    | VAN Conne                                               | <u>ction</u> .                                                         |                                          |
|        |                    |                         | S            | etting Up `                           | Your WAN C                                                                                                    | onnect                                                  | ion                                                                    |                                          |
|        |                    |                         | Fo           | llow these steps                      | s to set up vour W                                                                                                    | AN connect                                              | tion.                                                                  |                                          |
|        |                    |                         |              | <b>1</b> Click the W                  | AN Setup link in th                                                                                                    | e navigatio                                             | on menu, then click Co                                                 | onnection Type.                          |
|        |                    |                         |              | The Conne                             | ction Type screen                                                                                                    | annears                                                 | - ,                                                                    |                                          |
|        |                    |                         |              |                                       |                                                                                                    |                                                         | المراحز التراجز التراجز التراجز المراجز المراجز المراجز المراجز        |                                          |
|        |                    |                         |              |                                       |                                                                                                    |                                                         | اسا انتاز به این اسا اس این اسا این اس این اس این اسا اس اسا اسا اس اس |                                          |
|        |                    |                         |              | ARRI                                  | s                                                                                                    | Home                                                    | Logout Internet Status: Connecte                                       |                                          |
|        |                    |                         |              | WAN Setup                             | Connection Type                                                                                                    |                                                         |                                                                        |                                          |
|        |                    |                         |              | Connection Type                       | Select your connection type:                                                                                                    |                                                         |                                                                        |                                          |
|        |                    |                         |              | LAN Setup                             | <ul> <li>Dynamic</li> </ul>                                                                                                    |                                                         |                                                                        |                                          |
|        |                    |                         |              | Wireless Setup                        | The Telephony Modem gets its<br>company. Most cable compani                                                                                                    | IP address from a DHCF<br>es use this option.           | e server at the cable                                                  |                                          |
|        |                    |                         |              | Firewall                              | O Static                                                                                                    |                                                         |                                                                        |                                          |
|        |                    |                         |              | Utilities                             | A Static IP address connection<br>connection uses a permanent<br>this section                                                                                                    | type is less common that<br>P address to connect to t   | n others. If your<br>he internet, then select                          |                                          |
|        |                    |                         |              |                                       |                                                                                                    |                                                         |                                                                        |                                          |
|        |                    |                         |              |                                       | Some ISP's use PPPoE (Point-<br>Internet connections, Check will be a south of the south of the sou | to-Point Protocol over Et<br>th your ISP to see if they | ternet) to establish<br>use PPPoE. If they do,                         |                                          |
|        |                    |                         |              |                                       | L2TP                                                                                                    |                                                         |                                                                        |                                          |
|        |                    |                         |              |                                       | This type of connection is most<br>you that you use L2TP and has<br>then use this option.                                                                                                    | common in Israel, If your<br>supplied you with the pr   | ISP has specifically told<br>oper L2TP information,                    |                                          |
|        |                    |                         |              |                                       |                                                                                                    |                                                         | Next                                                                   |                                          |

**2** Choose the correct connection type in the Connection Type screen. Most cable companies require the Dynamic connection type. If your cable company requires a different connection type, you should have an information sheet that shows the proper connection type to select and other information needed to set up the connection.

| Safety | Getting<br>Started | Battery<br>Installation | Installation | Wireless<br>Configuration                                    | Ethernet<br>Configuration                                                         | Usage                                                 | Troubleshooting                                                              | Glossary                                             |
|--------|--------------------|-------------------------|--------------|--------------------------------------------------------------|-----------------------------------------------------------------------------------|-------------------------------------------------------|------------------------------------------------------------------------------|------------------------------------------------------|
|        |                    |                         |              | 3 Click the N<br>down in the<br>plays a scree<br>appropriate | ext button at the<br>e browser to see<br>een showing furth<br>e link for your con | bottom of<br>the Next b<br>er settings<br>nection typ | the screen (you may<br>outton). The Telephor<br>for your connection ty<br>e: | v have to scroll<br>ny Modem dis-<br>ype. Follow the |
|        |                    |                         |              | • <u>Dynami</u>                                              | i <u>c</u>                                                                        |                                                       |                                                                              |                                                      |
|        |                    |                         |              | • <u>Static</u>                                              |                                                                                   |                                                       |                                                                              |                                                      |
|        |                    |                         |              | • <u>PPPoE</u>                                               |                                                                                   |                                                       |                                                                              |                                                      |
|        |                    |                         |              | • <u>L2TP</u>                                                |                                                                                   |                                                       |                                                                              |                                                      |
|        |                    |                         | Dy           | namic                                                        |                                                                                   |                                                       |                                                                              |                                                      |
|        |                    |                         |              | ARRIS                                                        |                                                                                   | Home Logou                                            | Internet Status: Connected                                                   |                                                      |
|        |                    |                         |              | WAN Setup Dyn<br>Connection Type<br>Wan Status               | namic IP                                                                          | n your Host Name below a                              | Ind click "Save".                                                            |                                                      |
|        |                    |                         |              | LAN Setup                                                    | Host Name                                                                         |                                                       |                                                                              |                                                      |

Firewall

Utilities

**a.** Fill in the Host Name field, using any name you want.

Change WAN MAC Address

**b.** If you need to clone your computer's MAC address, click the Change WAN MAC Address link and proceed to <u>Setting the MAC Address</u>.

Save Cancel

- c. Click the Save button.
- d. Proceed to Configuring the LAN Channel and Name.

| Safety | Getting<br>Started | Battery<br>Installation | Installation | Wireless<br>Configuration | Ethernet<br>Configuration | Usage | Troubleshooting | Glossary |
|--------|--------------------|-------------------------|--------------|---------------------------|---------------------------|-------|-----------------|----------|
|        |                    |                         |              |                           |                           |       |                 |          |

Static

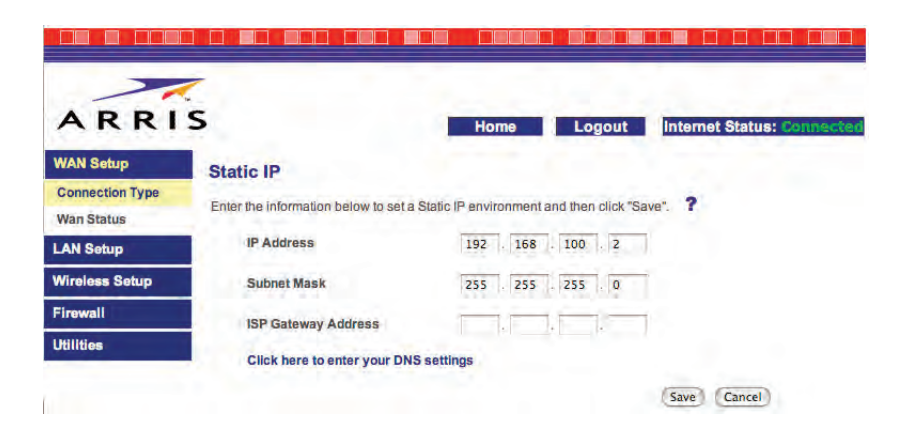

- **a.** Fill in the IP Address, Subnet Mask, and ISP Gateway address fields with the information provided by your cable company.
- **b.** If you need to enter DNS settings, click the link and proceed to <u>Setting Up</u> <u>DNS</u>.
- **c.** Click the **Save** button.
- d. Proceed to Configuring the LAN Channel and Name.
| Safety | Getting<br>Started | Battery<br>Installation | Installation     | Wireless<br>Configuration            | Ethernet<br>Configuration                                       | n Usage                                | Troubleshooting             | Glossary |
|--------|--------------------|-------------------------|------------------|--------------------------------------|-----------------------------------------------------------------|----------------------------------------|-----------------------------|----------|
|        |                    |                         | PI               | PPoE                                 |                                                                 |                                        |                             |          |
|        |                    |                         |                  | A R R I S                            |                                                                 | lome Logout                            | Internet Status: Connected  |          |
|        |                    |                         | Cc<br>W          | an Status User M<br>N Setup Passw    | lame                                                            |                                        |                             |          |
|        |                    |                         | Wi<br>Fir<br>Uti | reless Setup Retype<br>rewall Servic | e Password<br>e Name (Optional)                                 |                                        |                             |          |
|        |                    |                         |                  | MTU (<br>Do not<br>transm            | make changes to the default MTU<br>ission unit other than 1454. | 32<br>U setting unless your ISP specif | ically requires a different |          |
|        |                    |                         |                  | ard 🔄                                | connectatter 5 mint                                             | utes of no activity. 📲                 | (Save) (Cancel)             |          |

- **a.** Fill in the **User Name** and **Password** fields with the information provided by your cable company. Enter the password a second time in the **Retype Password** field.
- **b.** If you need to change the MTU size or fill in the Service Name, enter the information as specified by your cable company.
- c. Click the Save button.
- **d.** Proceed to <u>Configuring the LAN Channel and Name</u>.

| Safety | Getting<br>Started | Battery<br>Installation | Installation                 | Wireless<br>Configuration                                                                              | Ethern<br>Configura                                                                                                    | let<br>ation Usage                                                    | Troubleshooting            | Glossary    |
|--------|--------------------|-------------------------|------------------------------|----------------------------------------------------------------------------------------------------|----------------------------------------------------------------------------------------------------|-----------------------------------------------------------------------|----------------------------|-------------|
|        |                    |                         |                              |                                                                                                    |                                                                                                    |                                                                       |                            |             |
|        |                    |                         |                              | ARRIS                                                                                                  |                                                                                                    | Home Logout                                                           | Internet Status: Connected |             |
|        |                    |                         | VV<br>G<br>W<br>U<br>Fi<br>U | AN Setup<br>onnection Type<br>an Status L2<br>IN Setup<br>Iroless Setup<br>rewall<br>Illities My<br>My | P<br>TP Account<br>TP Password<br>httppe Password<br>bast Name<br>prvice IP Address<br>y Internet IP<br>y IP Address :<br>y Subnet Mask :<br>Disconnect after<br>lok here to enter your DN | Get Dynamically From ISP :<br>minutes of no activity, ?<br>S settings |                            |             |
|        |                    |                         |                              | <ul> <li>Fill in the</li> </ul>                                                                        |                                                                                                    |                                                                       | we) (Cancel)               | nd Comico I |

- a. Fill in the L2TP Account, L2TP Password, Host Name, and Service IP Address fields with the information provided by your cable company. Enter the password a second time in the Retype Password field.
- **b.** If you need to enter a static IP address and subnet mask, enter the information as specified by your cable company. Otherwise, select "Get Dynamically from ISP."
- **c.** If you need to enter DNS settings, click the link and proceed to <u>Setting Up</u> <u>DNS</u>.
- **d.** Click the **Save** button.
- e. Proceed to Configuring the LAN Channel and Name.

### **Setting the MAC Address**

Some cable companies authenticate customers by the MAC address of your computer. In some cases, you may need to change the MAC address of the Telephony Modem's WAN port. Follow these steps only if your cable company requires this change.

**1** From the current Connection Type screen, click the MAC Address link.

The MAC address window appears:

| ARRI                                                                                                    | S Hor                                                                                                    | me Logout                                                 | Internet Status: Connecte    |
|----------------------------------------------------------------------------------------------------|----------------------------------------------------------------------------------------------------|-----------------------------------------------------------|------------------------------|
| WAN Setup                                                                                                    |                                                                                                    |                                                           |                              |
| Connection Type                                                                                                    | MAC Address                                                                                              |                                                           |                              |
| Wan Status                                                                                                    | Some ISPs require that you register a MAC address<br>address onto the Router so that you don't have to o | ss. This feature "clones" y<br>call your ISP to change th | our PC network adapter's MAC |
| LAN Setup                                                                                                    | Router's MAC address. Cloning your MAC address                                                           | s will not cause any probl                                | lems with your network. 📍    |
| Wireless Setup                                                                                                    | Wan Mac Address                                                                                          | 00 - 15 - 9                                               | 96 - c8 - bd - cf            |
| and the second second se | Clone Computer's MAC Address                                                                             | Clone                                                     |                              |
| Firewall                                                                                                    |                                                                                                    |                                                           |                              |

**2** If the MAC address required is that of the computer you are using to set up the Telephony Modem, click the **Clone** button.

*The Telephony Modem updates the WAN MAC Address field with the MAC address of your computer.* 

- 3 If you need to enter a MAC address manually, enter the hex digits (0-9, a-f) in the WAN MAC Address field. If you need help determining the MAC address, see "Finding the MAC Address of a computer" in the sidebar.
- 4 Click the **Save** button to continue.
- **5** To configure DNS settings, proceed to <u>Setting Up DNS</u>. Otherwise, proceed to <u>Configuring the LAN Channel and Name</u>.

#### Finding the MAC Address of a computer

Locate the operating system of your computer and follow the instructions to find its MAC address.

**Windows**: from the Start menu, select Settings then Control Panel. Double-click "Network Connections," then click the "Wireless Network Connection" for wireless or "Local Area Connection" for Ethernet. Click the Support tab, then click the **Details** button. The "Physical Address" line shows the MAC address.

**MacOS X**: open System Preferences and click the Network icon. To find the Ethernet MAC address, select **Built-in Ethernet** from the Show drop-down, then click the Ethernet tab; the "Ethernet ID" field shows the MAC address. To find the wireless MAC address, select **Air-port** from the Show drop-down, then click the Airport tab; the "Airport ID" field shows the MAC address.

**Linux**: open a shell window and type **/sbin/ifconfig** (and press Return). The wireless interface is eth1 (unless there is no Ethernet adapter, in which case the interface is eth0).

| Safety | Getting<br>Started | Battery<br>Installation | Installation | Wireless<br>Configuration | Ethernet<br>Configuration | Usage | Troubleshooting | Glossary |
|--------|--------------------|-------------------------|--------------|---------------------------|---------------------------|-------|-----------------|----------|
|        |                    |                         |              |                           |                           |       |                 |          |

### Setting Up DNS

Follow these steps to set up DNS.

**1** From the current Connection Type screen, click the "Set Up DNS" link.

The DNS screen appears:

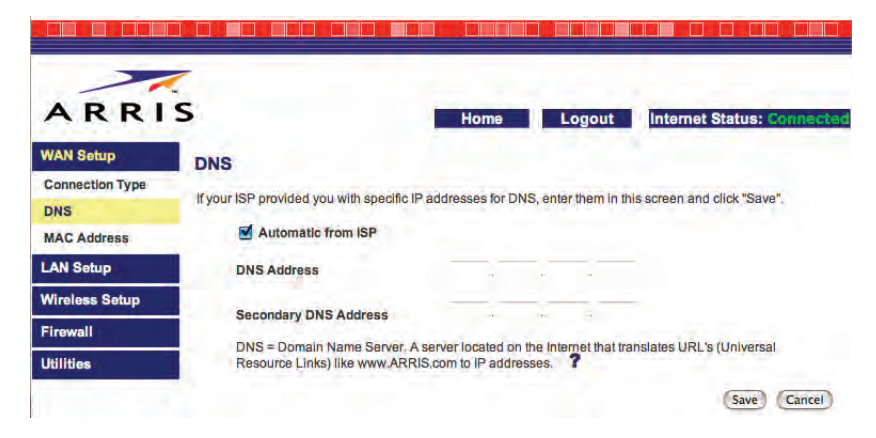

- **2** If your cable company has provided you with the IP addresses for their DNS servers, enter the IP addresses in the DNS Address and Secondary DNS Address fields.
- **3** If you have not received DNS server information, check **Automatic from ISP**.
- 4 Click the **Save** button to return to the Status screen.
- 5 Proceed to Configuring the LAN Channel and Name.

|  | Safety | Getting<br>Started | Battery<br>Installation | Installation | Wireless<br>Configuration | Ethernet<br>Configuration | Usage | Troubleshooting | Glossary |
|--|--------|--------------------|-------------------------|--------------|---------------------------|---------------------------|-------|-----------------|----------|
|--|--------|--------------------|-------------------------|--------------|---------------------------|---------------------------|-------|-----------------|----------|

### **Configuring the LAN Channel and Name**

1 Click the Wireless Setup link to open the Wireless menu, then click the Channel and SSID link to open the Channel and SSID screen:

| WAN Setup             | hannel and SSID               |                                |                         |
|-----------------------|-------------------------------|--------------------------------|-------------------------|
| LAN Setup             |                               |                                |                         |
| Wireless Setup        | Change the basic wireless net | work settings, such as Channel | and SSID, on this page. |
| Channel and SSID      | Wireless Channel              | 11 🛟                           |                         |
| Security              | SSID                          | arris54g                       |                         |
| WI-FI Protected Setup | Wireless Mode                 | g and b                        |                         |
| Use as Access Point   | Broadcast SSID                | ₫ ?                            |                         |
| MAC Address Control   | Protected Mode                | on : ?                         |                         |
| Firewall              |                               |                                |                         |
| Utilities             | QoS Configuration             |                                |                         |
|                       | 802.11e QoS                   | 20 1 2                         |                         |

- **2** Make the following changes to this screen as desired:
  - **Wireless Channel**: Use the default shown in most cases. You may need to change the channel if neighbors have wireless routers, or if you lose your connection while using certain remote telephones.
  - <u>SSID</u>: Give your wireless LAN any name you desire. For best security, do not use your name or address. The default SSID is **arris54g**.
  - **Broadcast SSID**: Uncheck to prevent passers-by from seeing your wireless LAN name in their connection utility. This provides only a small amount of extra security, since many wireless utilities can learn an SSID by listening to wireless traffic.
  - **Protected Mode**: Set to **On** only if needed to overcome interference.
- 3 Click the **Save** button.
- 4 Proceed to <u>Configuring Wireless Security</u>.

|  | Safety | Getting<br>Started | Battery<br>Installation | Installation | Wireless<br>Configuration | Ethernet<br>Configuration | Usage | Troubleshooting | Glossary |
|--|--------|--------------------|-------------------------|--------------|---------------------------|---------------------------|-------|-----------------|----------|
|--|--------|--------------------|-------------------------|--------------|---------------------------|---------------------------|-------|-----------------|----------|

### **Configuring Wireless Security**

**1** Click the Security link under the Wireless menu to open the Security screen:

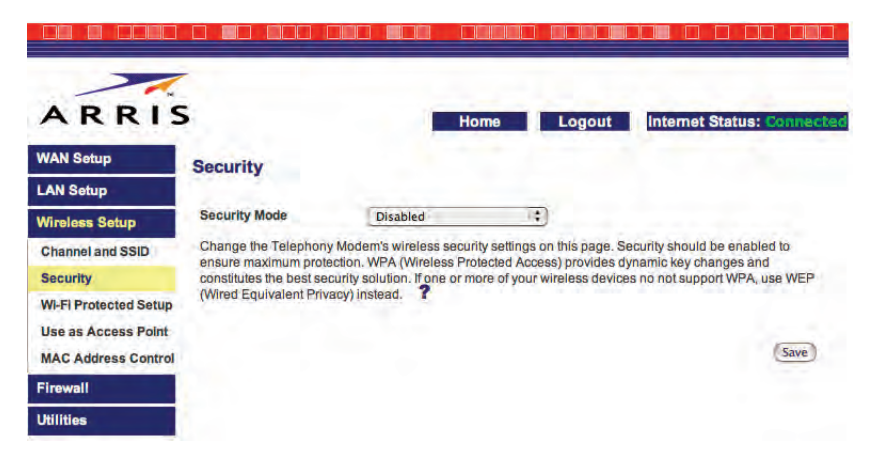

2 In the Security Mode menu, choose <u>WPA</u> or WPA-Enterprise unless you have wireless equipment that does not support WPA; in that case, choose 128-bit WEP (more secure) or 64-bit WEP (more compatible with older wireless equipment).

The WTM652 displays a screen to allow you to configure the chosen mode. The following screens show WPA and 128-bit WEP screens.

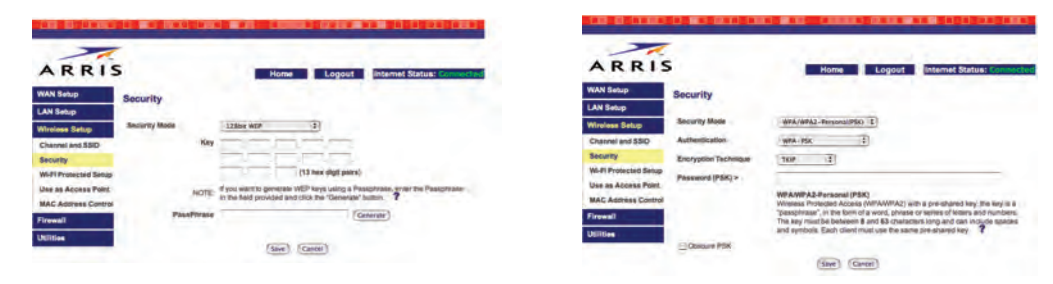

**3** Enter a password or pass phrase in the text box. For WEP security, click the **Generate** button to the right of the text box to create the hex key.

**Note**: Do not make changes to the other items unless required by your other wireless equipment.

4 Click the **Save** button.

| Safety | Getting<br>Started | Battery<br>Installation | Installation | Wireless<br>Configuration | Ethernet<br>Configuration | Usage | Troubleshooting | Glossary |
|--------|--------------------|-------------------------|--------------|---------------------------|---------------------------|-------|-----------------|----------|
|        |                    |                         |              |                           |                           |       |                 |          |

### **Configuring Wi-fi Protected Setup (WPS)**

Wi-fi Protected Setup (WPS) is a standard method for easily configuring a secure connection between your WTM652 and computers or other wifi-capable devices (known as *enrollees*). Follow these steps to use WPS to connect to the WTM652.

**1** Click the Wireless Setup link in the navigation menu, then click Wi-Fi Protected Setup.

The Wi-Fi Protected Setup window appears.

| ARRIS                                      |                                                         | Home Logout Internet Status: Conner                                                      |
|--------------------------------------------|---------------------------------------------------------|------------------------------------------------------------------------------------------|
| WAN Setup                                  | /ireless > Wi-Fi Protec                                 | cted Setup                                                                               |
| LAN Setup                                  |                                                         |                                                                                          |
| Wireless Setup                             | Wi-Fi Protected Setup(WP<br>and disclosure of private i | PS) is used to protect your wireless networks against unauthorized access<br>information |
| Channel and SSID<br>Security               | WPS Enable                                              |                                                                                          |
| WI-FI Protected Setup                      | WP3 Coming State                                        | Unconigeo                                                                                |
| Use as Access Point<br>MAC Address Control | Enrollee PIN >                                          | (Simple Push Button)                                                                     |
| Firewall                                   |                                                         | (Freedom)                                                                                |
| Utilities                                  |                                                         | Cenerate                                                                                 |

- 2. Check the **WPS Enable** box in the WTM652 screen.
- **3** Use the appropriate connection method as described below:
  - **a.** <u>If your client device has a "Wi-Fi Protected Setup" button</u>: Press the button on the client device, then click the Simple Push Button button on the WTM652 screen. When the client indicates that it has configured successfully, click the **Save** button in the WTM652 screen and refer to your client device documentation for further instructions.
  - **b.** <u>If your client device has a WPS PIN number</u>: Check the **WPS Enable** box in the WTM652 screen, and enter the client's PIN in the Enrollee PIN field on the WTM652 screen.

| Safety | Getting<br>Started | Battery<br>Installation | Installation         | Wireless<br>Configuration                                                         | Ethernet<br>Configuration                                                                                | Usage                                                           | Troubleshooting                                                                             | Glossary                                              |
|--------|--------------------|-------------------------|----------------------|-----------------------------------------------------------------------------------|----------------------------------------------------------------------------------------------------|-----------------------------------------------------------------|---------------------------------------------------------------------------------------------|-------------------------------------------------------|
|        |                    |                         |                      | <b>c.</b> <u>If your</u><br>PIN. Th<br>sticker                                    | client device asks t<br>e PIN can be foun<br>on the back of the                                          | for the rout<br>d on the M<br>e WTM652.                         | <u>ter's PIN number</u> : Ent<br>/PS screen ( <b>AP Activ</b>                               | er the WTM652<br><b>e PIN</b> ) or on a               |
|        |                    |                         |                      | <ol> <li>If the conn<br/>mains lit. C<br/>utes (indica<br/>If the Secu</li> </ol> | ection is successfu<br>Otherwise, the <b>Sec</b><br>ating that it is read<br><b>ure</b> light turns off, | ul, the <b>Sec</b><br>cure light o<br>dy to accep<br>start agai | cure indicator stops f<br>continues to flash for<br>ot a client connection)<br>n at step 1. | lashing and re-<br>up to two min-<br>then turns off.  |
|        |                    |                         |                      | <b>Note</b> : Whe<br>name, sect<br>WPS screer<br>ually config                     | en WPS is enable<br>urity type, encrypt<br>n. If your client doo<br>gure the client.                     | d, the WT<br>ion type, a<br>es not supp                         | M652 displays the s<br>and passphrase at the<br>port WPS, use these s                       | tatus, network<br>e bottom of the<br>ettings to man-  |
|        |                    |                         | Yc<br>qu<br>yc<br>yc | ou have complet<br>uires additional c<br>ou should now b<br>our configuration     | ed the basic confi<br>onfiguration, whicl<br>e able to access t<br>, proceed as follow                   | guration st<br>h would be<br>he Interne<br>ws:                  | teps. Unless your cab<br>described in the infor<br>et. If you want to fur                   | ble operator re-<br>rmation packet,<br>ther customize |
|        |                    |                         |                      | <u>Configuring</u>                                                                | the Firewall                                                                                             |                                                                 |                                                                                             |                                                       |
|        |                    |                         |                      | • <u>Configuring</u>                                                              | DDNS                                                                                                    |                                                                 |                                                                                             |                                                       |
|        |                    |                         |                      | <u>Configuring</u>                                                                | g Wireless Bridging                                                                                      | 1                                                               |                                                                                             |                                                       |
|        |                    |                         | If                   | you have any pr                                                                   | oblems, proceed                                                                                          | to <u>Troubles</u>                                              | shooting.                                                                                   |                                                       |
|        |                    |                         |                      |                                                                                   |                                                                                                    |                                                                 |                                                                                             |                                                       |
|        |                    |                         |                      |                                                                                   |                                                                                                    |                                                                 |                                                                                             |                                                       |

| Safety | Getting<br>Started | Battery<br>Installation | Installation | Wireless<br>Configuration | Ethernet<br>Configuration | Usage | Troubleshooting | Glossary |
|--------|--------------------|-------------------------|--------------|---------------------------|---------------------------|-------|-----------------|----------|
|        |                    |                         |              |                           |                           |       |                 |          |

### **Configuring the Firewall**

The WTM652 provides a <u>firewall</u> to protect the computers on your home network from unwanted access. The firewall provides the following features:

- Virtual Server Support: if you have a server on your home network that you want to make available to the general Internet, you can configure a virtual server. The firewall passes requests from the Internet to the designated computer on your home network.
- Client filters: you can use client filters to block computers on your network from accessing the Internet (or certain services) during specific days and times.
- MAC Address filtering: allows access to the wireless network only by computers specifically authorized to connect.
- Ping blocking: ignores ICMP (Ping) requests from the Internet.

Proceed to the next page to begin configuring the firewall.

#### **Configuring Virtual Servers**

Follow these steps to allow outside access to servers on your internal network.

- **1** Click the Firewall link in the navigation menu, then click Virtual Servers. *The Virtual Servers window appears.*
- **2** Proceed as follows:

| If you want to          | Th              | en                                                                                                    |
|-------------------------|-----------------|----------------------------------------------------------------------------------------------------|
| Add a well-known servio | e               |                                                                                                    |
|                         | Ch<br>dro<br>bu | oose the desired service from the <b>Add</b> pp-down menu and then click the <b>Add</b> tton.                                                                            |
| Add a custom service    | Fill            | in a row as follows:                                                                                                    |
|                         | ٠               | Description: the service name.                                                                                                    |
|                         | •               | Inbound port: the beginning and ending<br>ports of the range required to support this<br>service. These are the ports that outside<br>clients use to access your server. |

| VAN Setup        | Virte | ual Server      | 5                       |                         |                   |                          |              |
|------------------|-------|-----------------|-------------------------|-------------------------|-------------------|--------------------------|--------------|
| AN Setup         |       | This page allo  | ws you to direct extern | nai (internet) requests | for web service   | (port 80). FTP service ( | Port         |
| Vireless Setup   |       | 21), or other s | ervices through the Te  | lephony Modern to yo    | ur internal netwo | ark. <b>?</b>            |              |
| Trowall          |       |                 |                         |                         | Save              | Cancel                   |              |
| Firewall Setting |       |                 | Add Active Worlds       |                         |                   | Add                      |              |
| Artual Servers   |       |                 | Clear entry 1 :         |                         |                   | Clear                    |              |
| litering         |       | Enable          | Description             | Inbound port            | Туре              | Private IP address       | Private port |
| MZ               | 40    |                 |                         |                         | TCP :             | 192,168,2.               | -            |
| ONS              | 2     |                 | _                       |                         | TCP :             | 192.168.2                |              |
| RL Filter        | 3     | B               |                         |                         | TCP :             | 192.168.2                |              |
| ecurity Log      | a.    |                 |                         | 1111                    | TCP :             | 192,168.2                | -            |
| tilities         | 5.    |                 |                         |                         | TCP +             | 192.168.2                |              |
|                  | 5.    | 8               | _                       | -                       | TCP :             | 192,168.2                |              |
|                  | 7.    |                 |                         | -                       | TCP :             | 192 168.2                |              |
|                  | 8.    |                 |                         |                         | TCP =             | 192.168.2                |              |
|                  | 9.    |                 |                         |                         | TCP :             | 192.168.2                |              |
|                  | 10.   | •               | -                       |                         | TCP (\$           | 192.168.2                |              |
|                  | 11.   |                 |                         | <b>—</b> —              | TCP :             | 192.168.2                |              |
|                  | 12.   | в.              |                         |                         | TCP :             | 192 168 2                | -            |
|                  | 13.   |                 | -                       |                         | TCP (\$)          | 192.168.2                |              |
|                  | 14    | ė.              | -                       | <b>1</b> -1-1           | TCP :             | 192.168.2                | -            |
|                  | 15.   |                 |                         |                         | TCP 1             | 192 168 2                |              |
|                  | 16.   | -               | _                       |                         | TCP \$            | 192.168.2                |              |
|                  | 17    |                 | -                       |                         | TCP :             | 192,168.2                | -            |
|                  | 18.   | E               |                         |                         | TCP               | 192.168.2                |              |
|                  | 19.   |                 | _                       | -                       | TCP :             | 192.168.2.               | -            |
|                  | 20,   |                 | _                       | TV-                     | TCP :             | 192.168.2.               |              |

| Safet                       | Ŷ                                                      | Getting<br>Started                                 | B<br>Inst                     | attery<br>tallation                                                         | Installation | Co    | Wireless<br>onfiguration          | Ethernet<br>Configuration              |                       | Usage                                      | Troubleshooting                                                                | Glossary                                              |
|-----------------------------|--------------------------------------------------------|----------------------------------------------------|-------------------------------|-----------------------------------------------------------------------------|--------------|-------|-----------------------------------|----------------------------------------|-----------------------|--------------------------------------------|--------------------------------------------------------------------------------|-------------------------------------------------------|
|                             |                                                        |                                                    |                               |                                                                             |              |       |                                   |                                        | •                     | Type: C<br>quires p<br>you mu              | hoose TCP or UDP. I<br>bassing both TCP an<br>st create a second r             | f the service re-<br>d UDP packets,<br>ow.            |
|                             |                                                        |                                                    |                               |                                                                             |              |       |                                   |                                        | •                     | Private<br>server o                        | IP address: the IP on your internal net                                        | address of the vork.                                  |
|                             |                                                        |                                                    |                               |                                                                             |              |       |                                   |                                        | •                     | Private<br>ports of<br>The priv<br>Inbound | port: the beginning<br>the range required<br>vate ports may be dir<br>d ports. | ng and ending<br>by this service.<br>fferent from the |
|                             |                                                        |                                                    |                               |                                                                             |              |       | Enable or                         | disable a servi                        | <b>ce</b><br>Ch<br>ne | eck (or o<br>xt to the                     | clear) the box in the service.                                                 | Enable column                                         |
|                             |                                                        |                                                    |                               |                                                                             |              |       | Remove a                          | service                                | Ch<br>dro             | loose the<br>op-down                       | e row to remove in menu and click the                                          | the Clear Entry<br><b>Clear</b> button.               |
|                             |                                                        |                                                    |                               |                                                                             |              | 3     | Click the <b>S</b><br>down) to sa | <b>ave</b> button at thave your change | he b<br>s.            | ottom of                                   | f the page (you may                                                            | y need to scroll                                      |
|                             | S                                                      |                                                    | Home Logo                     | ut Internet Status                                                          | Connected    | 4     | Proceed to                        | Configuring Clie                       | nt Il                 | <u>P Filters</u> .                         |                                                                                |                                                       |
| LAN Setup<br>Wireless Setup | ADVANCED FEATURE                                       | Allows you to turn the                             | Firewall(SPI and Client       | P Filter) feature on or off.                                                | С            | onfig | guring Clier                      | nt IP Filters                          |                       |                                            |                                                                                |                                                       |
| Firewall                    | Firewall Enable/Disable                                | ⊙ Enable ◯ I                                       | Disable                       |                                                                             | F            | ollow | these steps                       | to configure clie                      | ent I                 | IP filters.                                |                                                                                |                                                       |
| Virtual Servers             | Client IP Filters                                      |                                                    |                               |                                                                             |              | 1     | Click the Fi                      | rewall link in the                     | e nav                 | vigation i                                 | menu, then click Fire                                                          | ewall Setting.                                        |
| MAC Address<br>Filtering    | You can configure the Ro<br>at specific days and times | outer to restrict access<br>s when firewall enable | to the webpage, e-mail a      | and/or other network service                                                | 5            |       | The Firewal                       | ll Settina windov                      | v ap                  | -<br>pears.                                |                                                                                | 2                                                     |
| DDNS                        | IP.                                                    | Port                                               | Type Block Time               | Day Time                                                                    | Enable       | 2     | Fill in the fi                    | elds as follows:                       |                       | ,                                          |                                                                                |                                                       |
| WAN Ping Blocking           | 192.168.2. ~                                           |                                                    | OUDP<br>OBOTH                 | SUN * 12:00 A.M.                                                            |              | -     | • ID: that                        | beginning and en                       | ding                  | a address                                  | s in a range of IP add                                                         | resses To block                                       |
| Security Log<br>Utilities   | 192.168.2.                                             |                                                    | OUDP<br>BOTH                  | SUN *         12:00 A.M.           SUN *         12:00 A.M.                 |              |       | only one                          | e address, use tl                      | he s                  | ame add                                    | ress twice.                                                                    | Coses. TO DIOCK                                       |
|                             | 192.168.2. ~                                           |                                                    | OTCP<br>OUDP<br>OBOTH<br>OTCP | SUN *         12:00 A:M.           SUN *         12:00 A:M.                 |              |       | • Port: the                       | e beginning and                        | end                   | ing port i<br>wice.                        | n a range of ports. To                                                         | block only one                                        |
|                             | 192.168.2.                                             |                                                    | OUDP<br>OBOTH                 | SUN ‡ 12:00 A.M.<br>SUN ‡ 12:00 A.M.                                        |              |       | <ul> <li>Type: cl</li> </ul>      | hoose one of TCI                       | P. 11                 | DP. or BC                                  | )TH.                                                                           |                                                       |
|                             | 192.168.2. ~                                           |                                                    | OTCP<br>OUDP<br>OBOTH         | SUN         #         12:00 A.M.           SUN         #         12:00 A.M. |              |       | <ul> <li>Block T</li> </ul>       | ime: choose Alv                        | vave                  | s to set                                   | up a permanent blo                                                             | ck, or Block to                                       |
|                             | 192.168.2.                                             |                                                    | OTCP<br>OUDP<br>OBOTH         | SUN \$ 12:00 A.M.<br>SUN \$ 12:00 A.M.                                      |              |       | specify                           | days and times                         | to b                  | lock acce                                  | ess.                                                                           |                                                       |
|                             |                                                        |                                                    |                               | Save                                                                        | Cancel       |       |                                   |                                        |                       |                                            |                                                                                |                                                       |

| Safety | Getting<br>Started | Battery<br>Installation | Installation | Wireless<br>Configuration  | Ethernet<br>Configuration                                             | Usage                     | Troubleshooting                                | Glossary          |
|--------|--------------------|-------------------------|--------------|----------------------------|-----------------------------------------------------------------------|---------------------------|------------------------------------------------|-------------------|
|        |                    |                         |              | • Day: ch<br>effectiv      | loose the beginnin<br>e.                                              | g and endi                | ng day of the week tl                          | hat this block is |
|        |                    |                         |              | • Time: c tive.            | hoose the beginni                                                     | ng and end                | l time of day that this                        | s block is effec- |
|        |                    |                         |              | Enable:<br>the bloc        | check this box to ck.                                                 | activate th               | e block, or clear the o                        | check to disable  |
|        |                    |                         |              | 3 Click the S              | <b>ave</b> button to sav                                              | e your cha                | nges.                                          |                   |
|        |                    |                         |              | 4 Proceed to               | Configuring MAC                                                       | Address Fil               | tering.                                        |                   |
|        |                    |                         | Co           | onfiguring MAC             | Address Filterii                                                      | ng                        |                                                |                   |
|        |                    |                         | Fc           | ollow these steps          | s to configure MAC                                                    | Address fi                | iltering.                                      |                   |
|        |                    |                         |              | <b>1</b> Click the Fi ing. | rewall link in the n                                                  | avigation r               | menu, then click MAC                           | Address Filter-   |
|        |                    |                         |              | The MAC A                  | ddress Filtering wi                                                   | indow appe                | ears.                                          |                   |
|        |                    |                         |              |                            |                                                                       |                           |                                                |                   |
|        |                    |                         |              | 1.5.5.1                    |                                                                       |                           |                                                |                   |
|        |                    |                         |              |                            | 5                                                                     | Home                      | Logout Internet Status: Connect                | ed                |
|        |                    |                         |              | LAN Setup                  | MAC Address Filtering<br>Use this page to set up a list of clients    | allowed to access the ne  | twork. Enter the MAC address of each client on |                   |
|        |                    |                         |              | Wireless Setup<br>Firewall | your network to allow network access.<br>Enable MAC Address Filtering | Click the "Add" button to | create space for another MAC address.          |                   |
|        |                    |                         |              | Firewall Setting           | MAC Address Filtering List<br>Block Host                              | MAC Addres                | 5                                              |                   |
|        |                    |                         |              | MAC Address<br>Filtering   | 0                                                                     |                           | (<< Add)                                       |                   |
|        |                    |                         |              | DMZ                        |                                                                       |                           | Save Cancel                                    |                   |
|        |                    |                         |              | WAN Ping Blocking          |                                                                       |                           |                                                |                   |
|        |                    |                         |              | URL Filter<br>Security Log | 2.42                                                                  |                           |                                                |                   |
|        |                    |                         |              | Utilities                  | N*                                                                    |                           |                                                |                   |
|        |                    |                         |              | 2 Click the A              | dd button to add a                                                    | a blank row               | to the filter list.                            |                   |

**3** Enter the MAC address of the computer you want to add to the filter. Do not enter colons or dashes in between the hex digits. For information about find-

| Safety | Getting<br>Started | Battery<br>Installation | Installation | Wireless<br>Configuration | Ethernet<br>Configuration | Usage        | Troubleshooting             | Glossary       |
|--------|--------------------|-------------------------|--------------|---------------------------|---------------------------|--------------|-----------------------------|----------------|
|        |                    |                         |              | ing the MA<br>the sidebar | C address of a cor        | nputer, go t | o <u>Setting the MAC Ac</u> | ldress and see |

**Note**: Make sure you enter the MAC address correctly. The Telephony Modem may completely block access if you enter an incorrect address.

- 4 Click the Save button to save your changes.
- **5** Proceed to <u>Configuring DDNS</u>.

### **Configuring DDNS**

The public IP addresses assigned to your Telephony Modem can change from time to time. If you are providing services from your private network (using the Virtual Servers feature), you should use Dynamic DNS (DDNS) to associate your current IP address with a domain name. The Telephony Modem directly supports several major DDNS providers.

After setting up a DDNS account, follow these steps to configure the Telephony Modem to contact the DDNS provider.

**1** Click the Firewall link in the navigation menu, then click DDNS.

The DDNS window appears.

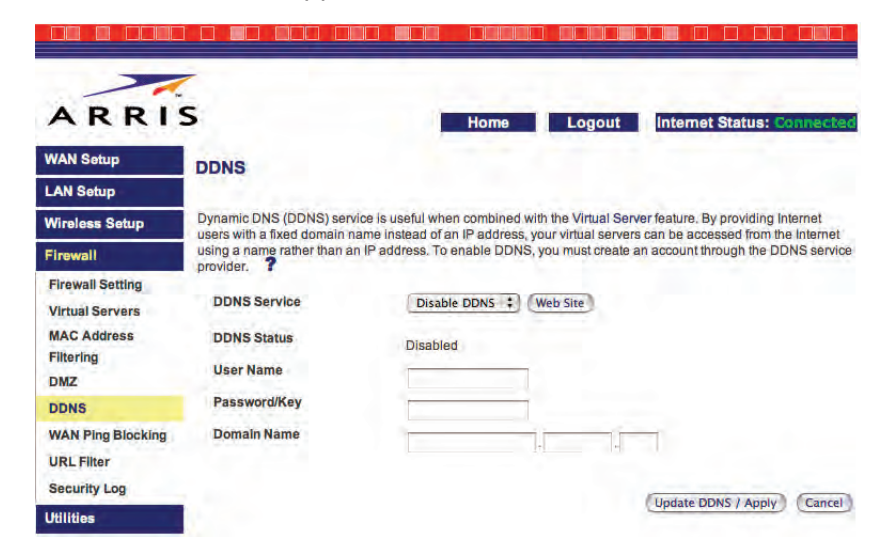

| Safety | Getting<br>Started | Battery<br>Installation | Installation | Wireless<br>Configuration | Ethernet<br>Configuration    | Usage             | Troubleshooting    | Glossary        |
|--------|--------------------|-------------------------|--------------|---------------------------|------------------------------|-------------------|--------------------|-----------------|
|        |                    |                         |              | 2 Choose you              | ur DDNS provider             | from the <b>D</b> | DNS Service drop-d | lown menu.      |
|        |                    |                         |              | 3 Enter your appropriate  | DDNS account na<br>e fields. | ame, passwo       | ord, and DDNS doma | ain name in the |
|        |                    |                         |              | 4 Click the U             | pdate DDNS but               | ton.              |                    |                 |

**Note**: Your domain name may not be immediately associated with your current IP address. Updated DNS information takes some time to propagate across the Internet.

| Safety | Getting<br>Started | Battery<br>Installation | Installation | Wireless<br>Configuration | Ethernet<br>Configuration | Usage | Troubleshooting | Glossary |
|--------|--------------------|-------------------------|--------------|---------------------------|---------------------------|-------|-----------------|----------|
|        |                    |                         |              |                           |                           |       |                 |          |

### **Configuring RIP**

Enabling RIP (Router Information Protocol) allows the WTM652 to act as a router in your local network. RIP is primarily intended for use in an office environment.

#### Requirements

To successfully configure RIP, you must:

- have a static IP address assigned by your cable provider
- disable Network Address Translation (NAT) on the WTM652 (which means you must either assign static IP addresses to all devices in your local network or use a DHCP server to assign addresses)

#### Action

Follow these steps to configure RIP.

**1** Click the Lan Setup link in the navigation menu, then click RIP Settings.

The RIPv2 Settings window appears:

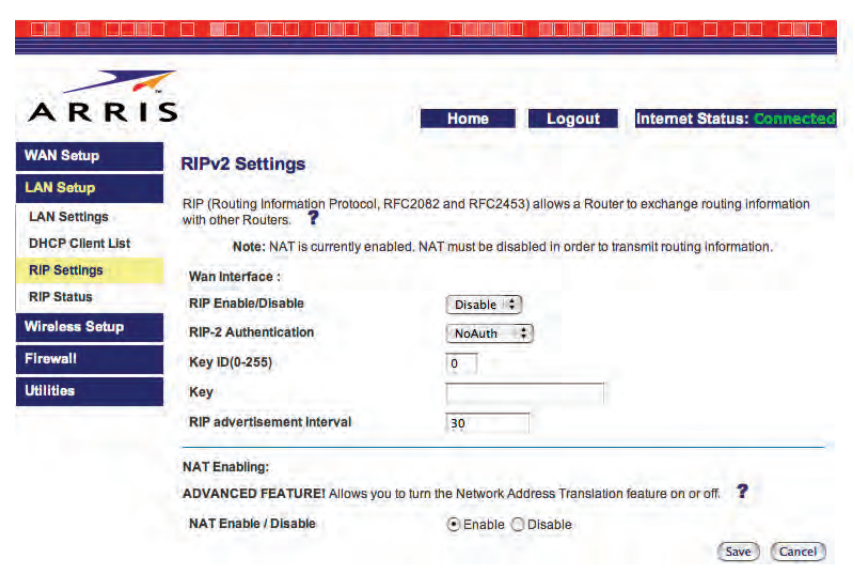

| Safety | Getting<br>Started | Battery<br>Installation | Installation | Wireless<br>Configuration                                                                                                    | Ethernet<br>Configuration              | Usage                       | Troubleshooting             | Glossary                |
|--------|--------------------|-------------------------|--------------|----------------------------------------------------------------------------------------------------|----------------------------------------|-----------------------------|-----------------------------|-------------------------|
|        |                    |                         |              | 2 If NAT is ended bottom of the second second secon | nabled, choose Di<br>the screen.       | sable in the                | e NAT Enable/Disa           | <b>ble</b> field at the |
|        |                    |                         |              | 3 Select Enal                                                                                                    | ble from the <b>RIP</b>                | Enable/Di                   | sable menu.                 |                         |
|        |                    |                         |              | 4 If your rou tion type a                                                                                                    | ters need to auth<br>nd enter an authe | enticate to<br>entication k | each other, choose t<br>ey. | the authentica-         |

5 Click Save.

|        | Getting | Battery      |              | Wireless      | Ethernet      |       |                 |          |
|--------|---------|--------------|--------------|---------------|---------------|-------|-----------------|----------|
| Safety | Started | Installation | Installation | Configuration | Configuration | Usage | Troubleshooting | Glossary |

### **Configuring Your Ethernet Connection**

If your computer is equipped with a LAN card providing an Ethernet connection, you may have to configure your computer's TCP/IP settings. The steps that follow will guide you through setting your computer's TCP/IP settings to work with the Wideband Cable Modem.

### Requirements

Make sure you have the following before attempting to configure your Ethernet connection:

- Computer with:
  - one of: Windows XP, Windows Vista, Windows 7, or MacOS X
  - Ethernet interface
- Ethernet cable (supplied)
- IP address, subnet, gateway, and DNS information for installations not using DHCP

### How to use this chapter

The following list shows the procedures for modifying the TCP/IP settings on the computer. The procedure is slightly different depending on the operating system that you are using. Please ensure you are using the correct steps for the operating system on your computer. Follow the links below for instructions to configure your ethernet connection on your operating system.

- TCP/IP Configuration for Windows XP
- TCP/IP Configuration for Windows Vista
- TCP/IP Configuration for Windows 7
- <u>TCP/IP Configuration for MacOS X</u>

| Safety | Getting<br>Started | Battery<br>Installation | Installation | Wireless<br>Configuration | Ethernet<br>Configuration | Usage | Troubleshooting | Glossary |
|--------|--------------------|-------------------------|--------------|---------------------------|---------------------------|-------|-----------------|----------|
|        |                    |                         |              |                           |                           |       |                 |          |

### **TCP/IP Configuration for Windows XP**

Follow these steps to configure the TCP/IP settings on a Windows XP operating system.

- **Note:** Dialog boxes shown on your computer may differ slightly from those shown in this procedure.
  - 1 From the computer, select **Start > Settings > Control Panel** and double click on the **Network Connections** icon in the Control Panel.
  - **2** Click the **Configuration** tab in the Network window to display the list of Network Adapters.

| eneral Support |          |           |
|----------------|----------|-----------|
| Connection     |          |           |
| Status:        |          | Connected |
| Duration:      |          | 00:03:21  |
| Speed:         |          | 12.0 Mbps |
| Activity       | Sent — 🛐 | Received  |
| Bytes:         | 12,198   | 43,986    |
| Properties     | Disable  |           |
|                |          | Close     |

| Safety | Getting<br>Started | Battery<br>Installation | Installation | Wireless<br>Configuration | Ethernet<br>Configuration | Usage | Troubleshooting | Glossary |
|--------|--------------------|-------------------------|--------------|---------------------------|---------------------------|-------|-----------------|----------|
|        |                    |                         |              |                           |                           |       |                 |          |

3 Highlight TCP/IP by clicking on it one time, then click on Properties.

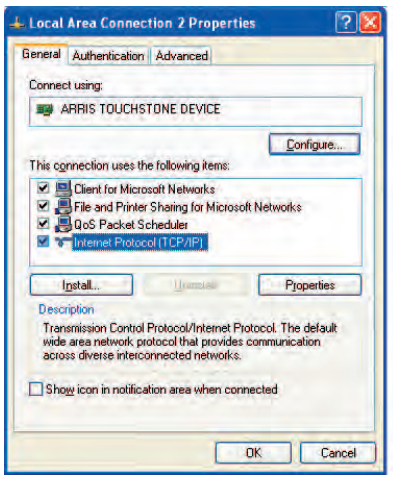

4 Click the **IP Address** tab, click **Obtain an IP address automatically**, then click **OK**.

| eneral                       | Alternate Configura                                                       | tion                                                                                |               |
|------------------------------|---------------------------------------------------------------------------|-------------------------------------------------------------------------------------|---------------|
| 'ou car<br>his cap<br>he app | n get IP settings assi<br>ability. Otherwise, yo<br>ropriate IP settings. | gned automatically if your network suppo<br>u need to ask your network administrato | ints<br>i for |
| 00                           | otain an IP address a                                                     | utomatically                                                                        |               |
| OU                           | e the following IP ad                                                     | Idress:                                                                             |               |
| IP as                        | ld/ext                                                                    |                                                                                     |               |
| Sula                         | diment in                                                                 |                                                                                     |               |
| Dala                         | vit gateman                                                               |                                                                                     |               |
| 00                           | gtain DNS server add                                                      | dress automatically                                                                 |               |
| OU                           | e the following DNS                                                       | server addresses:                                                                   |               |
| Boste                        | med ONS conver                                                            |                                                                                     |               |
| ellen                        | tere DNE waver                                                            |                                                                                     |               |
|                              |                                                                           | Advanc                                                                              | ed.,          |
|                              |                                                                           |                                                                                     | and           |

- **5** Click **OK** to accept the new settings, and **OK** again to close the Configuration window.
- **6** You may have to restart your computer in order for your computer to obtain a new IP address from the network.

|        | Getting | Battery      |              | Wireless      | Ethernet      |       |                 |          |
|--------|---------|--------------|--------------|---------------|---------------|-------|-----------------|----------|
| Safety | Started | Installation | Installation | Configuration | Configuration | Usage | Troubleshooting | Glossary |

### **TCP/IP Configuration for Windows Vista**

Follow these steps to configure the Ethernet interface for use with Touchstone products.

**1** Open the Vista Control Panel.

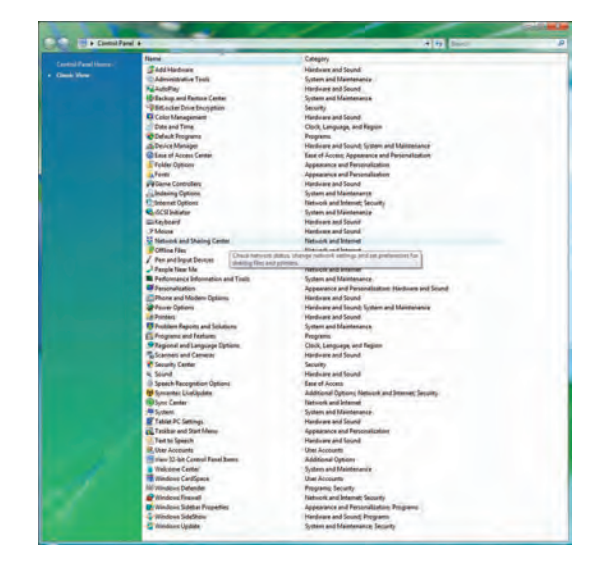

2 Double-click Network and Sharing Center.

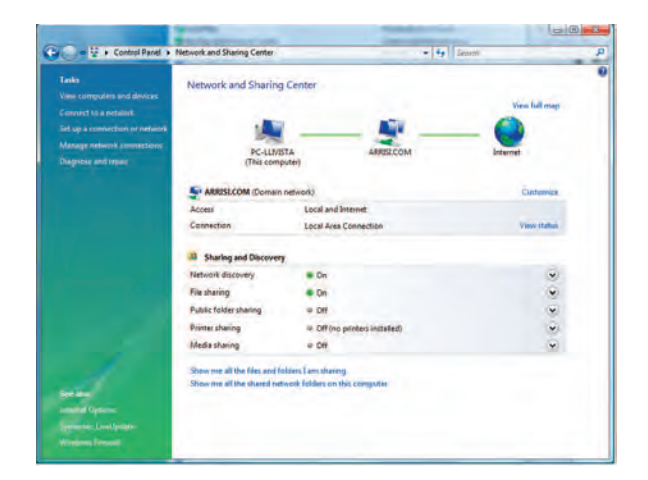

| Safety | Getting<br>Started | Battery<br>Installation | Installation | Wireless<br>Configuration | Ethernet<br>Configuration | Usage | Troubleshooting | Glossary |
|--------|--------------------|-------------------------|--------------|---------------------------|---------------------------|-------|-----------------|----------|
|        |                    |                         |              |                           |                           |       |                 |          |

**3** Click **Manage network connections**. If prompted for a connection, choose **Local Area Connection**.

| the Edge Mints Tool                                                                         | ir Advanced Me                      | 10                 |                  | _            | 1.0.0.000     | -                        |   |
|---------------------------------------------------------------------------------------------|-------------------------------------|--------------------|------------------|--------------|---------------|--------------------------|---|
| Organice - 20 Vie                                                                           | vos - 🗶 Onable                      | ithis network devi | e 🕒 Ougane dia i | ionnection C | E Henner this | connection 0-            | 1 |
| ime Status<br>AN or High-Speed Inter<br>Local Area Core<br>Semal Cold<br>Institute of Inter | Device Hame<br>net (1)<br>nection : | Connectively       | Network Category | Owner        | Туря          | Phone II or Host Address |   |
|                                                                                             |                                     |                    |                  |              |               |                          |   |
|                                                                                             |                                     |                    |                  |              |               |                          |   |
|                                                                                             |                                     |                    |                  |              |               |                          |   |

**4** Double-click the **Local Area Connection** to open the Status window:

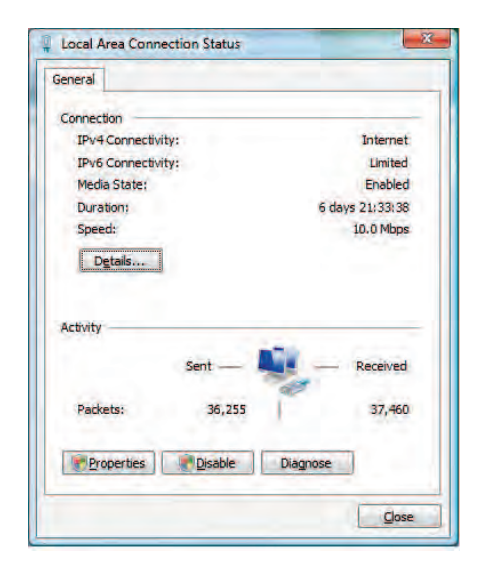

- **5** If Windows requests permission to continue, click **Continue**.
- 6 Click Properties.

| Safety | Getting<br>Started | Battery<br>Installation | Installation | Wireless<br>Configuration | Ethernet<br>Configuration | Usage | Troubleshooting | Glossary |
|--------|--------------------|-------------------------|--------------|---------------------------|---------------------------|-------|-----------------|----------|
|        |                    |                         |              |                           |                           |       |                 |          |

7 Double-click Internet Protocol Version 4 (TCP/IPv4).

| You can get IP settings assigned automatically if your network support for the appropriate IP settings.                                                                                                 | ant IR cottings accigned autor                              |                            |                  |                   |          |
|----------------------------------------------------------------------------------------------------|-------------------------------------------------------------|----------------------------|------------------|-------------------|----------|
|                                                                                                    | ability. Otherwise, you need to<br>appropriate IP settings. | matically if<br>b ask your | your n<br>networ | etwork<br>k admir | supports |
| Uge the following IP address:  P-address Upnet mask:  Def auth gateway:  Optian DNS server address automatically  Uge the following DNS server addresses:  Prefarred DNS server:  Atternate DNS perver; | tain an IP address automatical                              | Ψ <b>y</b>                 |                  |                   |          |
| IP address Subnet mask: Default mask: Default gateway:  Obtain DNS server address automatically  Obtain DNS server addresses: Prefamed DNS server: Alternate DNS server:                                | e the following IP address:                                 |                            |                  |                   |          |
| Subnet mask:<br>Default-gateway:<br>Obtain DNS server address automatically<br>Outge the following DNS server addresses:<br>Prefamed DNS server:<br>Alternate DNS server:                               | dress                                                       |                            |                  |                   |          |
| Default-gateway:                                                                                                    | et mask:                                                    |                            |                  |                   |          |
| Obtain DNS server address automatically     Use the following DNS server addresses:     Prefarred DNS server     Altermate DNS server;                                                                  | ultigateway:                                                |                            |                  |                   |          |
| O Use the following DNS server addresses:           Prefarred DNS server           Alternate DNSperver;                                                                                                 | tain DNS server address autor                               | natically                  |                  |                   |          |
| Préferréd DNS serveri Alternate DNS serveri                                                                                                    | e the following DNS server add                              | resses:                    |                  |                   |          |
| Alternate DNS(server)                                                                                                    | erred DNS serveri                                           |                            |                  |                   |          |
|                                                                                                    | nate DNS(server)                                            | -                          |                  |                   | -        |
|                                                                                                    |                                                             |                            |                  |                   |          |
| Advanced                                                                                                    |                                                             |                            |                  | Ády               | anced    |
|                                                                                                    |                                                             | 12                         |                  |                   |          |

- 8 Select Obtain an IP address automatically and Obtain DNS server address automatically, unless instructed otherwise by your cable provider.
- **9** Click **OK** to close the Properties windows.

| Safety Started Installation Installation Configuration Configuration Usage Troubleshooting Glossar | Safety | Getting<br>Started | Battery<br>Installation | Installation | Wireless<br>Configuration | Ethernet<br>Configuration | Usage | Troubleshooting | Glossary |
|----------------------------------------------------------------------------------------------------|--------|--------------------|-------------------------|--------------|---------------------------|---------------------------|-------|-----------------|----------|
|----------------------------------------------------------------------------------------------------|--------|--------------------|-------------------------|--------------|---------------------------|---------------------------|-------|-----------------|----------|

### **TCP/IP Configuration for Windows 7**

Follow these steps to configure the Ethernet interface for use with Touchstone products.

**1** Open the Windows 7 Control Panel.

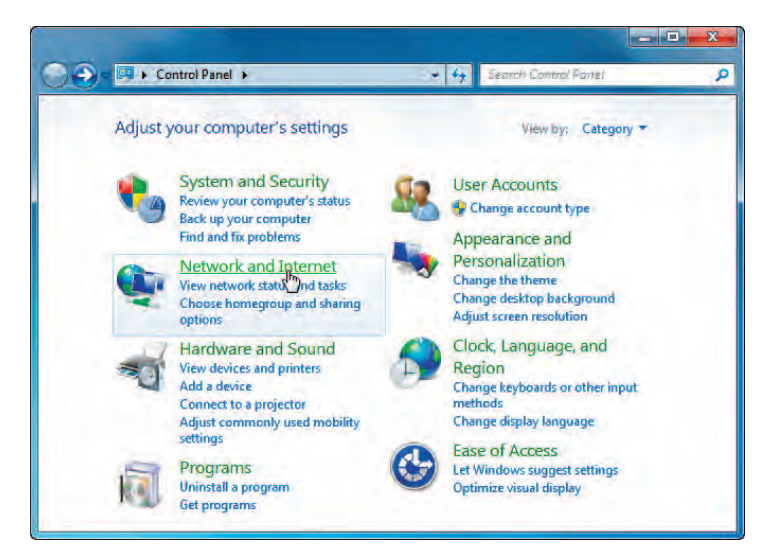

2 Click Network and Internet.

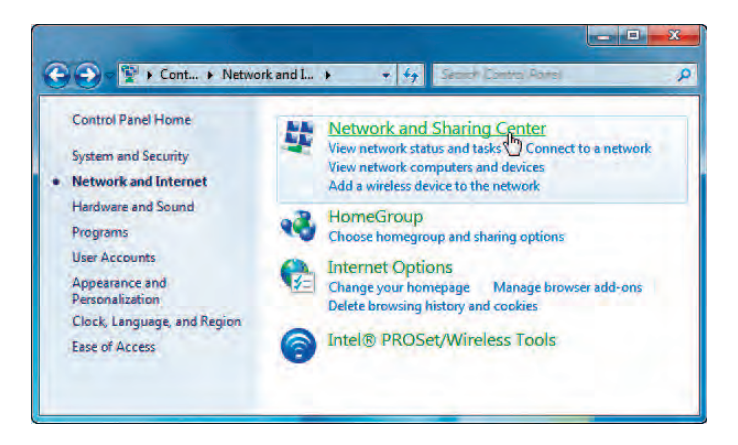

|        | Getting | Battery      |              | Wireless      | Ethernet      |       |                 |          |
|--------|---------|--------------|--------------|---------------|---------------|-------|-----------------|----------|
| Safety | Started | Installation | Installation | Configuration | Configuration | Usage | Troubleshooting | Glossary |

#### 3 Click Network and Sharing Center.

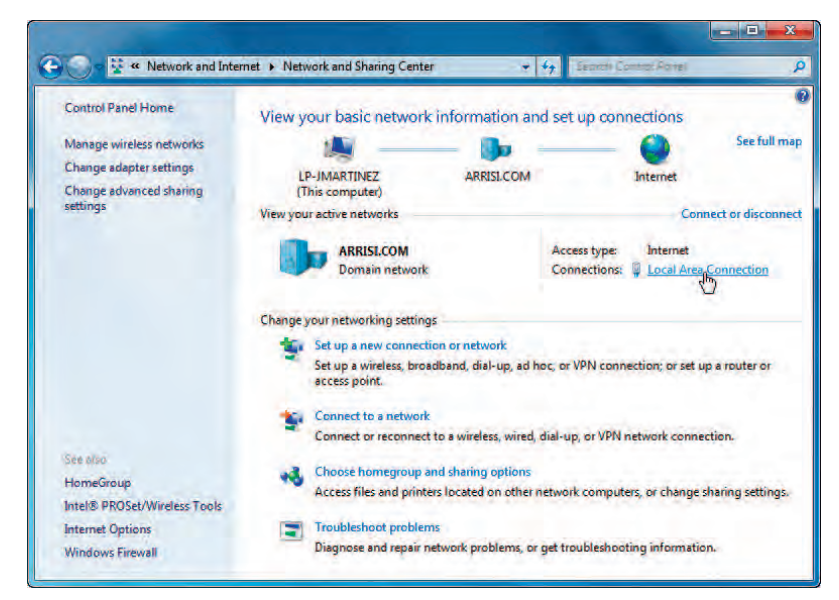

4 Click Local Area Connection to open the Status window.

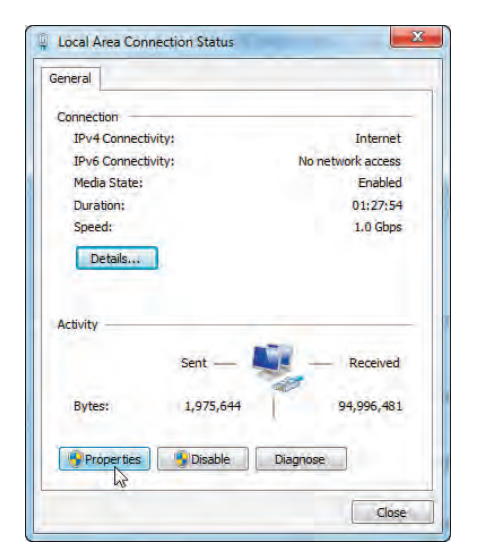

| Safety | Getting<br>Started | Battery<br>Installation | Installation | Wireless<br>Configuration | Ethernet<br>Configuration | Usage | Troubleshooting | Glossary |
|--------|--------------------|-------------------------|--------------|---------------------------|---------------------------|-------|-----------------|----------|
|        |                    |                         |              |                           |                           |       |                 |          |

#### 5 Click **Properties** to open the Properties window.

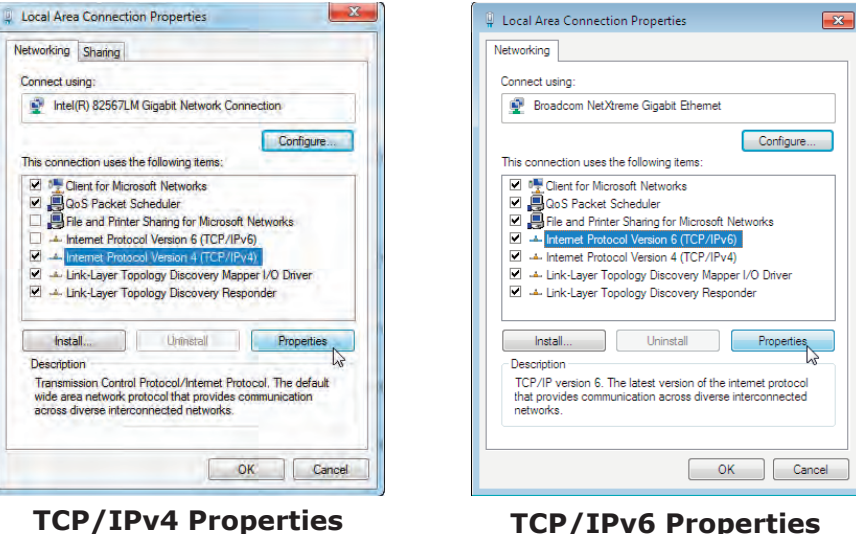

**TCP/IPv6** Properties

| Safety | Getting<br>Started | Battery<br>Installation | Installation | Wireless<br>Configuration                                                                                  | Ethernet<br>Configuration                                                       | Usage                              | Troubleshooting                                                                                                    | Glossary                                          |
|--------|--------------------|-------------------------|--------------|----------------------------------------------------------------------------------------------------|---------------------------------------------------------------------------------|------------------------------------|----------------------------------------------------------------------------------------------------|---------------------------------------------------|
|        |                    |                         |              | 6 Select Inte<br>configure T                                                                               | <b>CP/IPv4</b> .                                                                | ersion 4 (                         | TCP/IPv4) and click                                                                                                 | <b>Properties</b> t                               |
|        |                    |                         |              | Note: If yo<br>tocol Vers                                                                                  | our cable provider sion 6 (TCP/IPve                                             | requires TC<br><b>5)</b> and click | P/IP version 6, select<br><b>Properties</b> to confi                                                                | igure TCP/IPv6                                    |
|        |                    |                         |              | The TCP/IP                                                                                                 | P properties windo                                                              | w for the v                        | Version you selected a                                                                                              | displays.                                         |
|        |                    |                         |              | General Alternate Configuration                                                                            |                                                                                 | General                            | · · · ·                                                                                                    |                                                   |
|        |                    |                         |              | You can get IP settings assigned<br>this capability. Otherwise, you no<br>for the appropriate IP settings. | automatically if your network supports<br>eed to ask your network administrator | You can get I<br>Otherwise, y      | IPv6 settings assigned automatically if your network sup<br>ou need to ask your network administrator for the appro | oports this capability.<br>opriate IPv6 settings. |
|        |                    |                         |              | Obtain an IP address autor                                                                                 | natically                                                                       | Obtain a                           | an IPv6 address automatically                                                                                       |                                                   |
|        |                    |                         |              | O Use the following IP addres                                                                              | s:                                                                              | O Use the                          | following IPv6 address:                                                                                             |                                                   |
|        |                    |                         |              | IP address;                                                                                                | a                                                                               | IPv6 addre                         | ess:                                                                                                    |                                                   |
|        |                    |                         |              | Subnet mask:                                                                                               |                                                                                 | Subnet pre                         | efix length:                                                                                                    |                                                   |
|        |                    |                         |              | Default gateway:                                                                                           | a 16 a                                                                          | Default ga                         | teway:                                                                                                    |                                                   |
|        |                    |                         |              | Obtain DNS server address                                                                                  | automatically                                                                   | Obtain I                           | DNS server address automatically                                                                                    |                                                   |
|        |                    |                         |              | O Use the following DNS serve                                                                              | er addresses:                                                                   | O Use the                          | following DNS server addresses:                                                                                     |                                                   |
|        |                    |                         |              | Preferred DNS server                                                                                       |                                                                                 | Preferred                          | DNS server:                                                                                                    |                                                   |
|        |                    |                         |              | Alternaté DNS server:                                                                                      | a. e. a                                                                         | Alternate                          | DNS server:                                                                                                    |                                                   |
|        |                    |                         |              | Välidäte settings upon exit                                                                                | Advanced                                                                        | Validat                            | e settings upon exit                                                                                                | Advanced                                          |
|        |                    |                         |              |                                                                                                    | OK N Cancel                                                                     |                                    |                                                                                                    | OK Cancel                                         |

**TCP/IPv4** Properties

#### **TCP/IPv6** Properties

- 7 For either TCP/IPv4 or TCP/IPv6, select **Obtain an IP address automatically** and **Obtain DNS server address automatically**, unless instructed otherwise by your cable provider.
- 8 Click **OK** to accept the new settings and close the Properties windows and then click **Close** to back out of the remaining setup screens.

|        | Getting | Battery      |              | Wireless      | Ethernet      |       |                 |          |
|--------|---------|--------------|--------------|---------------|---------------|-------|-----------------|----------|
| Safety | Started | Installation | Installation | Configuration | Configuration | Usage | Troubleshooting | Glossary |

### **TCP/IP Configuration for MacOS X**

Follow these steps to configure the Ethernet interface for use with Touchstone products.

**1** Open System Preferences, either by choosing System Preferences from the Apple menu or by clicking the System Preferences icon in the dock.

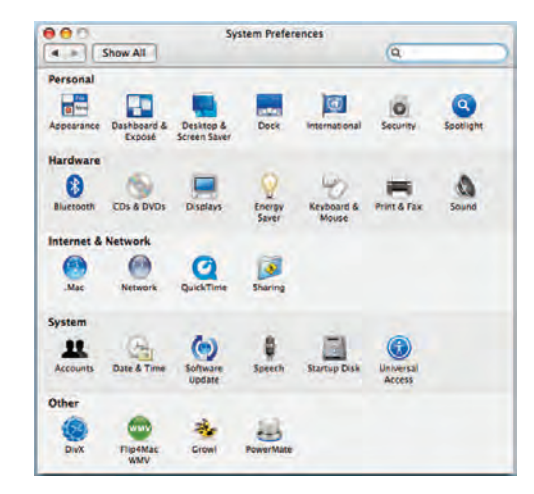

2 Click the **Network** icon.

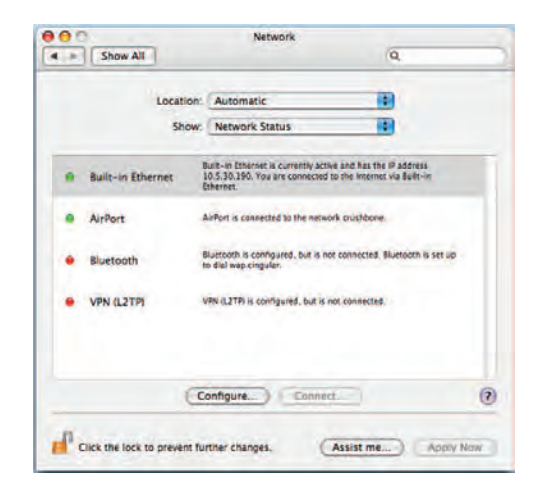

| Safety | Getting<br>Started | Battery<br>Installation | Installation | Wireless<br>Configuration | Ethernet<br>Configuration | Usage | Troubleshooting | Glossary |
|--------|--------------------|-------------------------|--------------|---------------------------|---------------------------|-------|-----------------|----------|
|        |                    |                         |              |                           |                           |       |                 |          |

**3** Choose **Automatic** from the Location drop-down menu, and **Built-in Eth-erne**t from the Show menu.

|              | Location | n: Aut    | omatic    |             | +      |           |         |
|--------------|----------|-----------|-----------|-------------|--------|-----------|---------|
|              | Show     | v: Bui    | lt-in Eth | ernet       | ÷      |           |         |
|              | CP/IP    | PPPoE     | AppleT    | alk Proxies | Ethern | et        |         |
| Configure IP | 4: Usin  | g DHCI    |           |             |        |           |         |
| IP Addre     | 55:      |           |           |             | Ren    | ew DHCP L | ease    |
| Subnet Ma    | sk:      |           |           | DHCP Client | ID:    |           |         |
| Rout         | er:      |           |           |             | ()f re | equired)  |         |
| DNS Serve    | rs:      |           |           |             |        | K         | Optiona |
| Search Domai | ns:      |           |           |             |        |           | Optiona |
| IPv6 Addre   | 55:      |           |           |             |        |           |         |
|              | Cor      | nfigure I | Pv6)      |             |        |           | (       |

- **4** Choose the TCP/IP tab, if necessary.
- **5** Choose **Using DHCP** from the Configure IPv4 menu.
- 6 If necessary, click the **Renew DHCP Lease** button.
- **7** Close the System Properties application.

| Safety | Getting<br>Started | Battery<br>Installation | Installation | Wireless<br>Configuration | Ethernet<br>Configuration | Usage | Troubleshooting | Glossary |
|--------|--------------------|-------------------------|--------------|---------------------------|---------------------------|-------|-----------------|----------|
|        |                    |                         |              |                           |                           |       |                 |          |

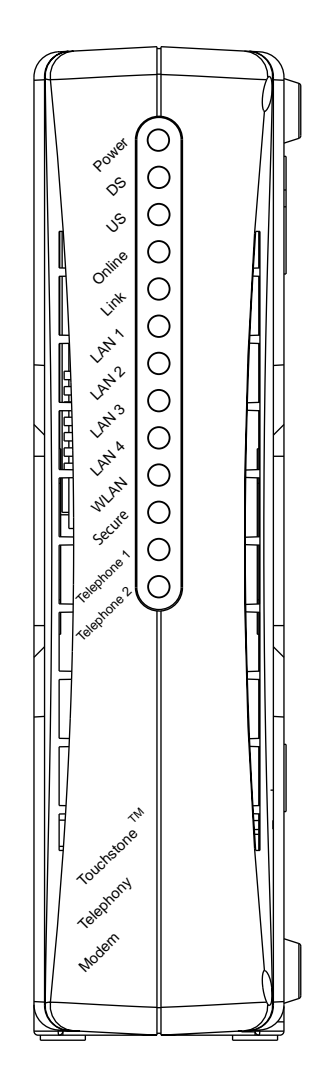

### **Using the Telephony Modem**

This chapter describes the controls and features available on the Touchstone Telephony Modem, and covers basic troubleshooting procedures.

- <u>Setting up Your Computer to Use the Telephony Modem</u>
- Indicator Lights for the WTM652A/B Models
- Indicator Lights for the WTM652G Model
- Using the Reset Buttons

### **Setting up Your Computer to Use the Telephony Modem**

Follow the instructions in the information packet supplied by your cable company. Contact your cable company if you need help setting up your computer.

### **Indicator Lights for the WTM652A/B Models**

The Touchstone Telephony Modem has 13 LED indicator lights to assist in troubleshooting.

#### **Wiring Problems**

If the Telephony Modem begins flashing all its lights for more than 10 seconds, this indicates a problem with the telephone wiring — the red and green wires may be shorted (touching), or there may be undesired voltage on the lines. If this pattern persists for more than 10 seconds, disconnect the telephone lines from the Telephony Modem, then call a wiring technician for assistance.

|        | Getting | Battery      |              | Wireless      | Ethernet      |       |                 |          |
|--------|---------|--------------|--------------|---------------|---------------|-------|-----------------|----------|
| Safety | Started | Installation | Installation | Configuration | Configuration | Usage | Troubleshooting | Glossary |

#### **Patterns: Normal Operation (WAN)**

The following table shows light patterns for the cable connection during normal operation.

| Mode                | Power | DS                                                                                               | US                                                                                               | Online                                                                     | Link                                                                                                    |
|---------------------|-------|--------------------------------------------------------------------------------------------------|--------------------------------------------------------------------------------------------------|----------------------------------------------------------------------------|----------------------------------------------------------------------------------------------------|
| AC Power            | On    | <b>On</b> =<br>Connected<br>to the<br>Internet<br>Flash = Not<br>connected<br>to the<br>Internet | <b>On</b> =<br>Connected<br>to the<br>Internet<br>Flash = Not<br>connected<br>to the<br>Internet | <b>On</b> =<br>Internet<br>Available<br>Off =<br>Internet not<br>available | On =<br>Computer<br>Connected<br>Off =<br>Computer<br>not<br>connected<br>Flash =<br>Computer<br>Activity |
| No AC Power         | Off   | Off                                                                                              | Off                                                                                              | Off                                                                        | Off                                                                                                    |
| Firmware<br>Upgrade | On    | Flash                                                                                            | Flash                                                                                            | On                                                                         | (normal<br>operation)                                                                                     |

|        | Getting | Battery      |              | Wireless      | Ethernet      |       |                 |          |
|--------|---------|--------------|--------------|---------------|---------------|-------|-----------------|----------|
| Safety | Started | Installation | Installation | Configuration | Configuration | Usage | Troubleshooting | Glossary |

#### Patterns: Normal Operation (LAN and telephone)

The following table shows light patterns for the Ethernet and wireless LANs, and the telephones, during normal operation.

| Mode             | LAN1 - LAN4                       | WLAN                              | Tel. 1/Tel. 2       |
|------------------|-----------------------------------|-----------------------------------|---------------------|
|                  | <b>On</b> = Computer<br>Connected | <b>On</b> = Computer<br>Connected | <b>On</b> = On-hook |
| AC Power         | Off = Computer not<br>connected   | Off = Computer not<br>connected   | Flash = Off-hook    |
|                  | Flash = Computer<br>Activity      | Flash = Computer<br>Activity      | Off = disabled      |
| No AC Power      | Off                               | Off                               | Off                 |
| Firmware Upgrade | (normal operation)                | (normal operation)                | (normal operation)  |

| Safety | Getting<br>Started | Battery<br>Installation | Installation | Wireless<br>Configuration | Ethernet<br>Configuration | Usage | Troubleshooting | Glossary |
|--------|--------------------|-------------------------|--------------|---------------------------|---------------------------|-------|-----------------|----------|
|        |                    |                         |              |                           |                           |       |                 |          |

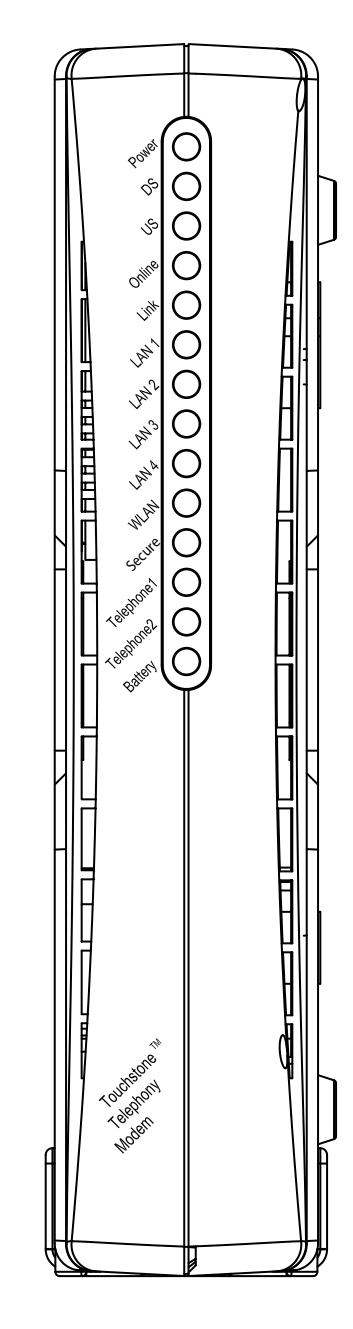

### Indicator Lights for the WTM652G Models

The Touchstone Telephony Modem has fourteen LED indicator lights to assist in troubleshooting.

#### **Wiring Problems**

If the Telephony Modem begins flashing all its lights for more than 10 seconds, this indicates a problem with the telephone wiring — the red and green wires may be shorted (touching), or there may be undesired voltage on the lines. If this pattern persists for more than 10 seconds, disconnect the telephone lines from the Telephony Modem, then call a wiring technician for assistance.

#### Patterns: Normal Operation (LAN and Telephone)

The following table shows light patterns for the Ethernet and wireless LANs, and the telephones, during normal operation.

| Mode             | LAN1 - LAN4                                         | WLAN                                                | Tel. 1/Tel. 2                                             |
|------------------|-----------------------------------------------------|-----------------------------------------------------|-----------------------------------------------------------|
| AC Power         | <b>On</b> = Computer<br>Connected<br>Off = Computer | <b>On</b> = Computer<br>Connected<br>Off = Computer | <b>On</b> = On-hook<br>Flash = Off-hook                   |
|                  | not connected<br>Flash = Com-<br>puter Activity     | not connected<br>Flash =<br>Computer Activity       | Off = disabled                                            |
| No AC Power      | Off                                                 | Off                                                 | <b>On</b> = On-hook<br>Flash = Off-hook<br>Off = disabled |
| Firmware Upgrade | (normal operation)                                  | (normal operation)                                  | Off                                                       |

|        | Getting | Battery      |              | Wireless      | Ethernet      |       |                 |          |
|--------|---------|--------------|--------------|---------------|---------------|-------|-----------------|----------|
| Safety | Started | Installation | Installation | Configuration | Configuration | Usage | Troubleshooting | Glossary |

#### Patterns: Normal Operation (WAN and Battery)

The following table shows light patterns during normal operation.

| Mode                                   | Power | DS                                                                                                  | US                                                                                                  | Online                                                                        | Link                                                                                                    | Battery                                                                                       |
|----------------------------------------|-------|----------------------------------------------------------------------------------------------------|----------------------------------------------------------------------------------------------------|-------------------------------------------------------------------------------|----------------------------------------------------------------------------------------------------|-----------------------------------------------------------------------------------------------|
| AC<br>Power<br>Good                    | On    | <b>On</b> =<br>Connected<br>to the<br>Internet<br>Flash =<br>Not<br>connected<br>to the<br>Internet | <b>On</b> =<br>Connected<br>to the<br>Internet<br>Flash =<br>Not<br>connected<br>to the<br>Internet | <b>On</b> =<br>Internet<br>available<br>Off =<br>Internet<br>not<br>available | <b>On</b> =<br>Computer<br>connected<br>Off =<br>Computer<br>not<br>connected<br>Flash =<br>Computer<br>activity | On =<br>Battery<br>good or<br>low<br>Off =<br>Battery<br>missing<br>Flash =<br>Battery<br>bad |
| No AC<br>Power<br>Battery<br>Installed | Flash | Off                                                                                                 | Off                                                                                                 | Off                                                                           | Off                                                                                                    | Off =<br>Battery<br>power<br>Flash =<br>Battery<br>bad                                        |
| No AC<br>Power<br>No<br>Battery        | Off   | Off                                                                                                 | Off                                                                                                 | Off                                                                           | Off                                                                                                    | Off                                                                                           |
| Firmware<br>Upgrade                    | On    | Flash                                                                                               | Flash                                                                                               | On                                                                            | (normal<br>operation)                                                                                            | (normal<br>operation)                                                                         |

|  | Safety | Getting<br>Started | Battery<br>Installation | Installation | Wireless<br>Configuration | Ethernet<br>Configuration | Usage | Troubleshooting | Glossary |
|--|--------|--------------------|-------------------------|--------------|---------------------------|---------------------------|-------|-----------------|----------|
|--|--------|--------------------|-------------------------|--------------|---------------------------|---------------------------|-------|-----------------|----------|

#### **Patterns: Startup Sequence**

The following table shows the Telephony Modem light patterns during each phase of the startup sequence. There are two phases of startup; the Telephony phase and the cable modem phase. Both are outlined below.

| Power,                                    | Link                                                                              | Telep | hone  | Dattant | Description                                   |  |  |  |  |  |
|-------------------------------------------|-----------------------------------------------------------------------------------|-------|-------|---------|-----------------------------------------------|--|--|--|--|--|
| Os, Os,<br>Online                         | LINK                                                                              | 1     | 2     | ващегу≁ | Description                                   |  |  |  |  |  |
| Off                                       | Off                                                                               | Off   | Off   | Off     | No power to Cable Modem                       |  |  |  |  |  |
| Flash                                     | Flash                                                                             | Flash | Flash | Flash   | Power-on Self Test                            |  |  |  |  |  |
| See "Cable Modem Start Up Sequence" Below |                                                                                   |       |       |         |                                               |  |  |  |  |  |
| On                                        | On                                                                                | Flash | Off   | Off     | Retrieving telephone net-<br>work information |  |  |  |  |  |
| On                                        | On                                                                                | Off   | Flash | Off     | Retrieving telephone line information         |  |  |  |  |  |
| On                                        | On                                                                                | Flash | Flash | Off     | Activating telephone service                  |  |  |  |  |  |
| * =                                       | Normal Operation * = Battery LED only applies to those models with battery backup |       |       |         |                                               |  |  |  |  |  |

|        | Getting | Battery      |              | Wireless      | Ethernet      |       |                 |          |
|--------|---------|--------------|--------------|---------------|---------------|-------|-----------------|----------|
| Safety | Started | Installation | Installation | Configuration | Configuration | Usage | Troubleshooting | Glossary |

#### **Cable Modem Start Up Sequence**

| DS    | US    | Online | Link                  | Description                                                                           |  |
|-------|-------|--------|-----------------------|---------------------------------------------------------------------------------------|--|
| Flash | Off   | Off    | Off Downstream search |                                                                                       |  |
| On    | Flash | Off    | Off                   | Downstream found; upstream search                                                     |  |
| On    | On    | Flash  | Off                   | Downstream and Upstream found;<br>retrieving setup information from<br>cable operator |  |

### **Using the Reset Buttons**

Use the **Router Reset** button to reset the Ethernet and wireless connections without affecting the cable or telephony connections. You may need to reset the router if you are having problems connecting to the Internet, but the phones are working. To reset the Telephony Modem to factory defaults, hold the **Router Reset** button for about 8 seconds.

Use the **TM Reset** button to reset the modem as if you power cycled the entire unit. The phones will be out of service until the Telephony Modem finishes reconnecting to the cable system. You may need to reset the Telephony Modem if you are having problems connecting to the Internet or with the phones. This button should be used rarely.

The **TM Reset** button is recessed to prevent accidental resets. Use a pointed nonmetallic object to press this button.

The diagram to the left shows the location of the Reset buttons.

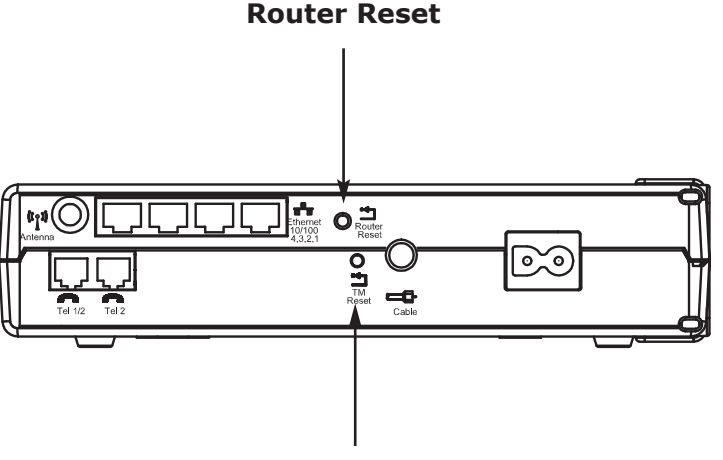

**TM Reset** 

| Getting        | Buttery      |              | wireless      | Ethernet      |       |                 |          |
|----------------|--------------|--------------|---------------|---------------|-------|-----------------|----------|
| Safety Started | Installation | Installation | Configuration | Configuration | Usage | Troubleshooting | Glossary |

### Troubleshooting

The information in this chapter may help you to clear up common problems.

### **Viewing Connection Information**

The web-based configuration interface provides screens that can help to trouble - shoot connectivity problems. The default IP address of the Telephony Modem is **192.168.2.1** — if you have changed the IP address, remember to enter the changed address in your browser.

#### **Viewing the DHCP Client List**

The DHCP client list shows all computers that are currently connected to the Telephony Modem and have received an IP address from the router. This information can help you to troubleshoot connectivity problems or to see whether other people have connected to an unsecured network.

To view the list, choose LAN Setup from the navigation menu and then DHCP Client List.

| ARRI             | s                                      | Home                     | Logout Internet Sta               | itus: Connecter   |
|------------------|----------------------------------------|--------------------------|-----------------------------------|-------------------|
| WAN Setup        | DHCP Client List                       |                          |                                   |                   |
| LAN Setup        |                                        |                          |                                   |                   |
| LAN Settings     | The DHCP Client List shows you all     | the DHCP clients (PC     | s and other network devices) on y | our network. Each |
| DHCP Client List | host name specified, then the field is | s blank. Click the "Refr | esh" button to update the list.   | des not nave a    |
| RIP Settings     |                                        |                          |                                   |                   |
| RIP Status       | IP Address                             | Host Name                | MAC Address                       |                   |
| Wireless Setup   | 192.168.2.2                            | laptop                   | 00:16:cb:97:09:f2                 |                   |
| Firewali         |                                        |                          | Refresh                           |                   |

The list shows the IP address assigned to each computer, the host name (the name given by the computer's owner), and the MAC address of that computer. Click the **Refresh** button to update the listing.

**Note:** The DHCP client list does not show devices that have manually assigned IP addresses.

| Safety | Getting<br>Started | Battery<br>Installation | Installation | Wireless<br>Configuration | Ethernet<br>Configuration | Usage | Troubleshooting | Glossary |
|--------|--------------------|-------------------------|--------------|---------------------------|---------------------------|-------|-----------------|----------|
|        |                    |                         |              |                           |                           |       |                 |          |

#### Viewing the Security Log

The security log keeps a list of system- and firewall-related events. You can use the security log to troubleshoot connectivity problems and to view possible intrusion attempts.

To view the security log, choose Firewall from the navigation menu and then Security Log.

| WAN Setup         | Home Logout Internet Status: Connect                                                                                                    |
|-------------------|----------------------------------------------------------------------------------------------------|
| LAN Setup         | i security log                                                                                                    |
| Wireless Setup    | The Router provides event logging on two categories – System and Firewall. You can view the log directly<br>from this screen.                |
| Firewall          |                                                                                                    |
| Virtual Servers   | Log File                                                                                                    |
| Client IP Filters | System log:                                                                                                    |
| MAC Address       | Sat Jan 1 00:20:18 2000 - 192.168.2.2 login                                                                                                  |
| Filtering         | Sat Jan 1 00:21:25 2000 - 192.168.2.2 login<br>Sat Jan 1 00:00:20 2000 - WAN DHCP Client Connected IP 192.168.100.2                          |
| DMZ               | Sat Jan 1 00:01:30 2000 - WAN DHCP Client Connected IP 192.168.100.2                                                                         |
| DDNS              | Sat Jan 1 00:03:41 2000 - WAN DHCP Client Connected IP 192.168.100.2<br>Sat Jan 1 00:05:52 2000 - WAN DHCP Client Connected IP 192.168.100.2 |
| WAN Ping Blocking | Sat Jan 1 00:08:03 2000 - WAN DHCP Client Connected IP 192.168.100.2                                                                         |
| Security Log      | Sat Jan 1 00:10:14 2000 - WAN DHCP Client Connected IP 192.168.100.2<br>Sat Jan 1 00:12:25 2000 - WAN DHCP Client Connected IP 192.168.100.2 |
| Itilities         | Sat Jan 1 00:14:36 2000 - WAN DHCP Client Connected IP 192.168.100.2                                                                         |
| oundes            | Sat Jan 1 00:17:08 2000 - WAN DHCP Client Connected IP 192.168.100.2<br>Sat Jan 1 00:17:08 2000 - WAN DHCP Client Connected IP 192.168.100.2 |
|                   | Sat Jan 1 00:17:09 2000 - WAN DHCP Client Connected IP 192.168.100.2                                                                         |
|                   | Sat Jan 1 00:18:58 2000 - WAN DHCP Client Connected IP 192.168.100.2<br>Sat Jan 1 00:21:09 2000 - WAN DHCP Client Connected IP 192.168.100.2 |
|                   |                                                                                                    |
|                   | Firewall log:                                                                                                    |
|                   | Sat Jan 1 00:20:23 2000 1 Blocked by DoS protection 192 168 2.2                                                                              |

Click the **Refresh** button to update the listing. Click the **Save** button to download the current log to your computer (the file is named **log\_web.txt**). Click the button to clear both the system and firewall logs.

**Note**: You may have to scroll down to access the buttons.
| Safety                                                               | Getting<br>Started                                                                                                 | Battery<br>Installation                                                                       | Installation                                   | Wireless<br>Configuration                               | Ethernet<br>Configuration                                       | Usage                                     | Troubleshooting                                                     | Glossary                             |
|----------------------------------------------------------------------|----------------------------------------------------------------------------------------------------|-----------------------------------------------------------------------------------------------|------------------------------------------------|---------------------------------------------------------|-----------------------------------------------------------------|-------------------------------------------|---------------------------------------------------------------------|--------------------------------------|
|                                                                      |                                                                                                    |                                                                                               | В                                              | acking Up                                               | and Restor                                                      | ing the                                   | Configuratio                                                        | n                                    |
|                                                                      |                                                                                                    |                                                                                               | Yo<br>co<br>ba                                 | u can save a cop<br>mputer. Once yo<br>ck up the config | by of the current T<br>ou have configure<br>juration so that yo | elephony M<br>d the Telep<br>ou can resto | odem router configu<br>nony Modem as desi<br>pre it later if needed | ration to a local<br>red, you should |
|                                                                      |                                                                                                    |                                                                                               | Ba                                             | acking Up                                               |                                                                 |                                           |                                                                     |                                      |
| 1                                                                    |                                                                                                    |                                                                                               | Fo                                             | llow these steps                                        | to back up the co                                               | onfiguratior                              | 1.                                                                  |                                      |
| A R R I S<br>WAN Setup                                               | Save/Backup Settings                                                                                               | Home Logout Internet                                                                          | t Status: Connected                            | 1 Click the U tings.                                    | tilities link in the                                            | navigation                                | menu, then click Sa                                                 | ve/Backup Set-                       |
| Wireless Setup                                                       | Save your current configuration by using thi<br>if they are lost or altered. It is recommended<br>firmware update. | s feature. Save/Backup will allow you to rest<br>that you backup your current configuration t | ore your settings later<br>before performing a | The Save/E                                              | Backup Settings w                                               | indow appe                                | ears.                                                               |                                      |
| Firewall<br>Utilities                                                |                                                                                                    | Save                                                                                          |                                                | 2 Click the S                                           | <b>ave</b> button.                                              |                                           |                                                                     |                                      |
| Restart Router<br>Restore Factory<br>Default<br>Save/Backup Settings |                                                                                                    |                                                                                               |                                                | The Teleph<br>puter.                                    | oony Modem dow                                                  | nloads a fil                              | e called <b>admcfg.cf</b> g                                         | <b>g</b> to your com-                |
| Restore Previous<br>Settings<br>System Settings                      |                                                                                                    |                                                                                               |                                                | <b>3</b> Copy the <b>a</b> sired, to he                 | <b>dmcfg.cfg</b> file to<br>elp you find it in th               | a safe loca<br>ne future.                 | tion. You can renam                                                 | e the file, if de-                   |

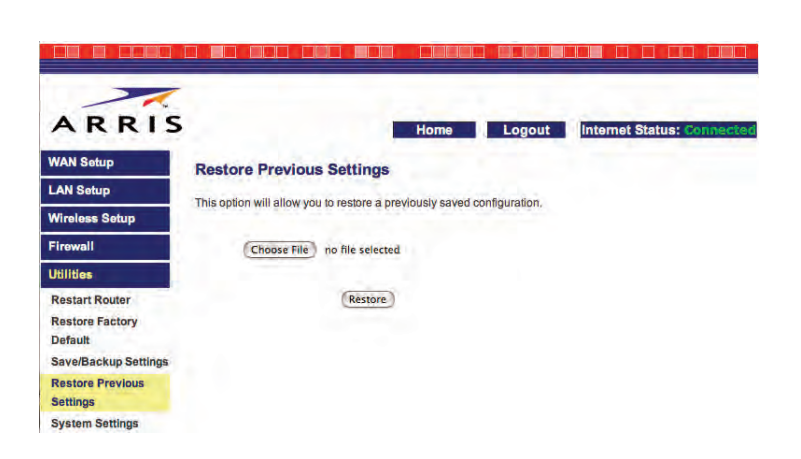

#### Restoring

Follow these steps to restore a previous configuration.

**1** Click the Utilities link in the navigation menu, then click Restore Previous-Settings.

The Restore Previous Settings window appears.

2 Click the Choose File button.

Your browser prompts you to find the saved configuration file.

**3** After locating the saved configuration file, click the **Restore** button. The Telephony Modem restarts the router with the restored configuration.

| Safety | Getting<br>Started | Battery<br>Installation | Installation | Wireless<br>Configuration | Ethernet<br>Configuration | Usage | Troubleshooting | Glossary |
|--------|--------------------|-------------------------|--------------|---------------------------|---------------------------|-------|-----------------|----------|
|        |                    |                         |              |                           |                           |       |                 |          |

#### **Resetting the Telephony Modem Router**

The router can be reset in two ways: a "normal" reset that simply restarts the router (without affecting any phone calls in progress), and a "factory" reset that erases the current configuration to the factory defaults.

#### **Restarting the Router**

To restart the router, you can push the **Router Reset** button on the back of the Telephony Modem. If your Telephony Modem is mounted in an inconvenient location, or you need to restart it remotely, you can use the Restart Router page.

To restart the router remotely, click the Utilities link in the navigation menu, then click Restart Router. When the page appears, click the **Restart Router** button. The Telephony Modem shows a confirmation dialog; click **OK** to restart the router.

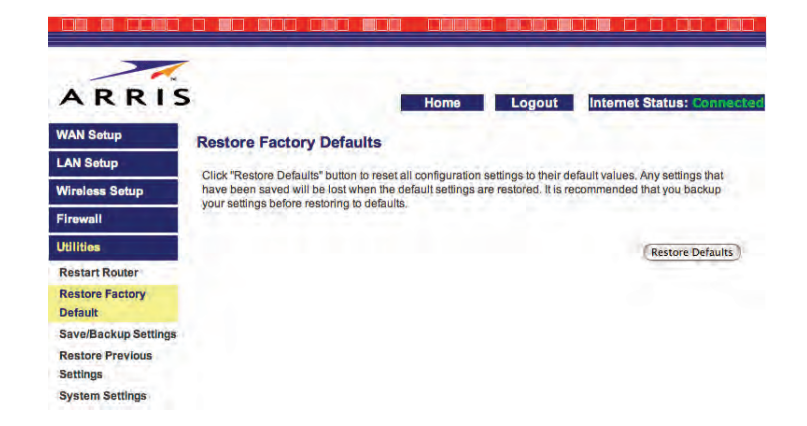

If the Router begins to work improperly, it may be necessary to Reset or Reboot the Router, Resetting or

Restart Router

Rebooting the Router will not delete any of your current configurations

1

Restart Router

ARRIS

WAN Setup

LAN Setup

Firewall

Utilities Restart Router Restore Factory Default Save/Backup Settings Restore Previous Settings System Settings

Wireless Setup

#### **Resetting the Router to Factory Defaults**

To reset the router to factory defaults, you can press and hold the Router Reset button on the back of the Telephony Modem for about eight seconds. You may need to do this if a misconfiguration has locked out all access. If you can access the router and want to restart it remotely, you can use the Restore Factory Defaults page.

To restore factory defaults remotely, click the Utilities link in the navigation menu, then click Restore Factory Defaults. When the page appears, click the Restore Defaults button. The Telephony Modem shows a confirmation dialog; click OK to erase the configuration to factory defaults.

The router resets itself after erasing the current configuration.

**Note**: If you want to restore the current configuration after restoring factory defaults, see <u>Backing Up and Restoring the Configuration</u> first.

| Safety | Getting<br>Started | Battery<br>Installation | Installation | Wireless<br>Configuration                                                       | Ethernet<br>Configuration                                                                                       | Usage                                                                    | Troubleshooting                                                                                                   | Glossary                                                                                          |
|--------|--------------------|-------------------------|--------------|---------------------------------------------------------------------------------|----------------------------------------------------------------------------------------------------|--------------------------------------------------------------------------|----------------------------------------------------------------------------------------------------|---------------------------------------------------------------------------------------------------|
|        |                    |                         | G            | eneral Pro                                                                      | oblems and                                                                                                    | Solutio                                                                  | ns                                                                                                    |                                                                                                   |
|        |                    |                         | т            | ne Telephony                                                                    | Modem is plugge                                                                                                 | ed in, but t                                                             | he Power light is o                                                                                               | ff.                                                                                               |
|        |                    |                         |              | Check all ends?                                                                 | power connection                                                                                                | s. Is the po                                                             | wer cord plugged in                                                                                               | firmly at both                                                                                    |
|        |                    |                         |              | If you plu<br>switched c                                                        | gged the power c                                                                                                | ord into a <sub>l</sub>                                                  | oower strip, make si                                                                                              | ure the strip is                                                                                  |
|        |                    |                         |              | Avoid usin                                                                      | g an outlet contro                                                                                              | lled by a wa                                                             | all switch, if possible.                                                                                          |                                                                                                   |
|        |                    |                         |              | Finally, ch                                                                     | eck the fuse or cir                                                                                             | cuit breakeı                                                             | panel.                                                                                                    |                                                                                                   |
|        |                    |                         | ľ            | m not getting                                                                   | on the Internet                                                                                                 | (all conne                                                               | ctions).                                                                                                    |                                                                                                   |
|        |                    |                         |              | It may tal<br>power up<br>Always lea<br>to the cab                              | ke over 30 minute<br>your Telephony Mo<br>ave your Telephony<br>le system.                                      | es to establ<br>odem, espec<br>/ Modem plu                               | ish a connection the<br>cially when many peo<br>ugged into AC power                                               | first time you ople are online. and connected                                                     |
|        |                    |                         |              | Check the                                                                       | front panel lights                                                                                              | :                                                                        |                                                                                                    |                                                                                                   |
|        |                    |                         |              | • The                                                                           | e Power and Onli                                                                                                | <b>ne</b> lights sh                                                      | ould be on.                                                                                                    |                                                                                                   |
|        |                    |                         |              | • The                                                                           | e <b>Link</b> light should                                                                                      | l be either o                                                            | on or blinking.                                                                                                   |                                                                                                   |
|        |                    |                         |              | • If t cor                                                                      | he <b>Power</b> light bl                                                                                        | links for mo<br>ice.                                                     | re than 30 minutes,                                                                                               | call your cable                                                                                   |
|        |                    |                         |              | Check you<br><u>cable</u> shou<br>a break or<br>have one o<br>remove th<br>let. | Ir cable connection<br>Ild not be pinched,<br>r short in the cabl<br>or more splitters b<br>e splitters and cor | ns. Connecto<br>kinked, or t<br>e (you may<br>etween the<br>nnect the Te | ors should be finger-<br>pent sharply—any of t<br>have to replace the<br>Telephony Modem ar<br>lephony Modem dire | tight. The <u>coax</u><br>hese can cause<br>cable). If you<br>nd CATV outlet,<br>ctly to the out- |

Proceed to the Ethernet or wireless solutions (next page) if necessary.

| Safety | Getting<br>Started | Battery<br>Installation | Installation | Wireless<br>Configuration                                       | Ethernet<br>Configuration                                                            | Usage                                                   | Troubleshooting                                                                                               | Glossary                                               |
|--------|--------------------|-------------------------|--------------|-----------------------------------------------------------------|--------------------------------------------------------------------------------------|---------------------------------------------------------|----------------------------------------------------------------------------------------------------|--------------------------------------------------------|
|        |                    |                         | ľ            | m not getting o                                                 | on the Internet.                                                                     | (Ethernet                                               | )                                                                                                    |                                                        |
|        |                    |                         |              | If you are u                                                    | using a hub, is the                                                                  | -<br>e hub turne                                        | d on?                                                                                                    |                                                        |
|        |                    |                         |              | Are you usi<br>rect connec<br>hub.                              | ing the right type o<br>ction to a comput                                            | of <u>Ethernet</u><br>er; use a c                       | cable? Use the suppl<br>ross-over cable for o                                                                 | ied cable for di-<br>connection to a                   |
|        |                    |                         |              | Press the <b>F</b>                                              | Router Reset but                                                                     | ton on the                                              | back of the Telephon                                                                                          | y Modem.                                               |
|        |                    |                         |              | A misconfic<br>If you think                                     | guration could lock<br>this has happene                                              | c out all acc<br>d, see <u>Rese</u>                     | ess to the Telephony<br><u>tting the Router to Fa</u>                                                         | Modem router.<br>Actory Defaults.                      |
|        |                    |                         | ľ            | m not getting o                                                 | on the Internet.                                                                     | (Wireless                                               | )                                                                                                    |                                                        |
|        |                    |                         |              | Check the<br>light should                                       | indicator lights (s<br>d be on.                                                      | ee <u>Using th</u>                                      | ne Telephony Modem                                                                                            | <u>n</u> ) — the WLAN                                  |
|        |                    |                         |              | Does your<br>"Broadcast<br>manually e                           | connection utility<br>SSID" (see <u>Confic</u><br>enter the name of                  | discover y<br>g <u>uring the L</u><br>your wirele       | our wireless LAN? If<br><u>AN Channel and Nan</u><br>ss LAN in the connec                                     | you turned off<br>ne) you need to<br>ction utility.    |
|        |                    |                         |              | Change you<br><u>Security</u> ). I<br>soon as yo                | ur security mode to<br>If you use "disable<br>u find the problem                     | o "WEP" or<br>ed," enable<br>n.                         | "disabled" (see <u>Confi</u><br>one of the other sec                                                          | <u>guring Wireless</u><br>curity modes as              |
|        |                    |                         |              | A misconfig<br>If you think                                     | guration could lock<br>this has happene                                              | c out all acc<br>d, see <u>Rese</u>                     | ess to the Telephony<br><u>tting the Router to Fa</u>                                                         | Modem router.<br>Actory Defaults.                      |
|        |                    |                         | М            | y wireless Inte                                                 | ernet connection                                                                     | stops wo                                                | rking sometimes.                                                                                              |                                                        |
|        |                    |                         |              | This is usu<br>"remote" te<br>fering prod<br><u>Configuring</u> | ally caused by int<br>elephones and mic<br>luct, try using a di<br>g the LAN Channel | erference -<br>crowave ove<br>fferent cha<br>l and Name | <ul> <li>two common sourcens. If you cannot read<br/>nnel or setting Prote<br/>for both features).</li> </ul> | ces are 2.4GHz<br>move the inter-<br>cted Mode (see    |
|        |                    |                         | I            | can get on the                                                  | Internet, but ev                                                                     | verything i                                             | s slow.                                                                                                    |                                                        |
|        |                    |                         |              | If the Web<br>ble servicin<br>minutes an<br>tion speed.         | site you are visitin<br>ng all the requests<br>nd try again. Usage                   | ig is very po<br>. If other si<br>e during pea          | opular, that site may<br>tes download quickly<br>ak hours may also aff                                        | be having trou-<br>, wait for a few<br>ect the connec- |
|        |                    |                         |              | Other com                                                       | munications on th                                                                    | ne LAN, or                                              | interference with w                                                                                           | ireless connec-                                        |

tions, may slow down your connection.

| Safety | Getting<br>Started | Battery<br>Installation | Installation | Wireless<br>Configuration                                                                                                    | Ethernet<br>Configuration                                                        | Usage                                              | Troubleshooting                                                         | Glossary                                          |
|--------|--------------------|-------------------------|--------------|----------------------------------------------------------------------------------------------------|----------------------------------------------------------------------------------|----------------------------------------------------|-------------------------------------------------------------------------|---------------------------------------------------|
|        |                    |                         | I            | don't have dial                                                                                                    | tone when I pi                                                                   | ck up my                                           | phone, why?                                                             |                                                   |
|        |                    |                         |              | In order fo<br>telephone s<br>configured<br>identifying                                                                                                    | or telephone servi<br>service must have<br>on your Telephor<br>the source of the | ice to be fu<br>been purc<br>ny Modem.<br>problem. | unctional on the Tele<br>hased from the servio<br>The following steps   | phony Modem,<br>ce provider and<br>should help in |
|        |                    |                         |              | <b>1</b> Is tl                                                                                                    | he Power LED lit?                                                                |                                                    |                                                                         |                                                   |
|        |                    |                         |              | •                                                                                                    | If not, check to r<br>and the outlet has                                         | nake sure †<br>s power.                            | the Telephony Moder                                                     | n is plugged in                                   |
|        |                    |                         |              | •                                                                                                    | If the LED is lit, g                                                             | o to the ne                                        | xt step.                                                                |                                                   |
|        |                    |                         |              | <b>2</b> Is the second second secon | he Online LED lit?                                                               |                                                    |                                                                         |                                                   |
|        |                    |                         |              | •                                                                                                    | If not, check the the wall. Ensure you do not have c                             | coax conne<br>they are co<br>lial tone, co         | ection at the Telepho<br>onnected and tight. I<br>ontact your service p | ny Modem and<br>If they are and<br>rovider.       |
|        |                    |                         |              | •                                                                                                    | If the Online LED                                                                | is lit, go to                                      | the next step.                                                          |                                                   |
|        |                    |                         |              | <b>3</b> Is the                                                                                                    | he Telephone (Tel                                                                | ephone 1 o                                         | r Telephone 2) LED li                                                   | t?                                                |
|        |                    |                         |              | •                                                                                                    | If not, phone ser<br>your service prov                                           | vice has no<br>ider.                               | ot been set up on tha                                                   | at line. Contact                                  |
|        |                    |                         |              | •                                                                                                    | If it is blinking,<br>house. Find that p                                         | there is a<br>phone and l                          | phone off hook som<br>hang it up.                                       | ewhere in the                                     |
|        |                    |                         |              | •                                                                                                    | If it is lit, go to th                                                           | e next step                                        | ).                                                                      |                                                   |
|        |                    |                         |              | 4 Is t                                                                                                    | he phone plugged                                                                 | directly in                                        | to the Telephony Mod                                                    | lem?                                              |
|        |                    |                         |              | •                                                                                                    | Make sure the ph<br>Telephony Modem                                              | one is plug<br>I labeled "To                       | ged into the port on<br>el 1" for line 1, and "T                        | the back of the<br>Fel 2" for line 2.             |
|        |                    |                         |              | •                                                                                                    | If so, try a differe<br>ing phone.                                               | nt phone. I                                        | Make sure the new pl                                                    | none is a work-                                   |
|        |                    |                         |              | •                                                                                                    | If a known good p<br>try a different pho<br>store dial tone, ca                  | ohone is use<br>one cable. I<br>all your serv      | ed and you still don't<br>If a new phone and c<br>vice provider.        | have dial tone,<br>able do not re-                |
|        |                    |                         |              |                                                                                                    |                                                                                  |                                                    |                                                                         |                                                   |

| Safety | Getting<br>Started | Battery<br>Installation | Installation | Wireless<br>Configuration | Ethernet<br>Configuration | Usage | Troubleshooting | Glossary |
|--------|--------------------|-------------------------|--------------|---------------------------|---------------------------|-------|-----------------|----------|
|        |                    |                         |              |                           |                           |       |                 |          |

- **5** Is the Telephony Modem plugged into a wall outlet?
  - If so, unplug the RJ-11 connector at the back of the Telephony Modem and plug in a known working phone. If you now have dial tone, the problem is with the house wiring. Contact your cable company or a qualified wiring technician to correct the house wiring. If you still do not have dial tone, contact your service provider.

| Safety | Getting<br>Started | Battery<br>Installation | Installation | Wireless<br>Configuration                           | Ethernet<br>Configuration                                                          | Usage                                                    | Troubleshooting                                                                  | Glossary                                           |
|--------|--------------------|-------------------------|--------------|-----------------------------------------------------|------------------------------------------------------------------------------------|----------------------------------------------------------|----------------------------------------------------------------------------------|----------------------------------------------------|
|        |                    |                         | G            | ilossary                                            |                                                                                    |                                                          |                                                                                  |                                                    |
|        |                    |                         | Tł           | ne following is a                                   | list of common ca                                                                  | ble and net                                              | tworking terms.                                                                  |                                                    |
|        |                    |                         | A            | <b>mp-hour (Ah)</b><br>A measure<br>supply one      | of battery capaci<br>Ampere of curre                                               | ty. For exar<br>nt for one h                             | nple, a 1.0Ah battery<br>our.                                                    | can nominally                                      |
|        |                    |                         | C            | Ategory 5 (Cat<br>A high-qua<br>When purc           | <b>5)</b><br>lity type of cable,<br>hasing Ethernet c                              | used for Fa<br>ables, alwa                               | st Ethernet (100Base<br>ys look for Category                                     | Г) connections.<br>5 cable.                        |
|        |                    |                         | C            | oaxial cable (co                                    | oax)                                                                               |                                                          |                                                                                  |                                                    |
|        |                    |                         |              | A thin wire<br>cable TV sy<br>discount st           | e, used to connec<br>/stem. You can bu<br>ores.                                    | t your telev<br>Jy coax fror                             | vision and Telephony<br>m any electronics reta                                   | Modem to the ailer and many                        |
|        |                    |                         | C            | PE                                                  |                                                                                    |                                                          |                                                                                  |                                                    |
|        |                    |                         |              | Customer F<br>Telephony                             | Premise Equipmen<br>Modem; typically                                               | t. This is the<br>a computer                             | e equipment that is pl<br>r or hub.                                              | ugged in to the                                    |
|        |                    |                         | C            | ross-over                                           |                                                                                    |                                                          |                                                                                  |                                                    |
|        |                    |                         |              | An Etherne<br>together. A<br>more ports             | t cable used to co<br>lso, some Etherno<br>(which eliminate                        | onnect two<br>et hubs may<br>s the need                  | hubs (or a hub and a<br>y have built-in cross-<br>for a cross-over cable         | cable modem)<br>over on one or<br>e).              |
|        |                    |                         | D            | НСР                                                 |                                                                                    |                                                          |                                                                                  |                                                    |
|        |                    |                         |              | Dynamic H<br>address an<br>vice connec<br>your comp | ost Configuration<br>d location of serv<br>cting to the netwo<br>uter's networking | Protocol. A<br>rices (such<br>rk. DHCP al<br>software fo | IN IP protocol used to<br>as DNS and TFTP) ne<br>lows the cable compa<br>or you. | provide an IP<br>eeded by a de-<br>ny to configure |

#### DNS

Domain Name Service (Server). An IP service that associates a domain name (such as www.example.com) with an IP address.

| Safety | Getting<br>Started | Battery<br>Installation | Installation | Wireless<br>Configuration               | Ethernet<br>Configuration                                     | Usage                               | Troubleshooting                               | Glossary                        |
|--------|--------------------|-------------------------|--------------|-----------------------------------------|---------------------------------------------------------------|-------------------------------------|-----------------------------------------------|---------------------------------|
|        |                    |                         | D            | ownstream                               |                                                               |                                     |                                               |                                 |
|        |                    |                         |              | In an HFC r<br>older cable              | network, the direc<br>documentation m                         | tion from th<br>nay refer to        | he head-end to the su<br>this as the forward  | bscriber. Some<br>path.         |
|        |                    |                         | D            | OCSIS                                   |                                                               |                                     |                                               |                                 |
|        |                    |                         |              | Data Over<br>dards used                 | Cable System Int<br>for data commur                           | erface Spenications ec              | cification. The intero<br>uipment on an HFC r | perability stan-<br>network.    |
|        |                    |                         | E            | МТА                                     |                                                               |                                     |                                               |                                 |
|        |                    |                         |              | Embedded with a cabl                    | Multimedia Termi<br>e modem.                                  | inal Adapte                         | er. An MTA device tha                         | at is integrated                |
|        |                    |                         | Et           | thernet                                 |                                                               |                                     |                                               |                                 |
|        |                    |                         |              | A standard<br>Network (L                | method of conne<br>AN).                                       | cting two c                         | r more computers in                           | to a Local Area                 |
|        |                    |                         | E            | uroDOCSIS<br>The Europe                 | ean version of DO                                             | CSIS.                               |                                               |                                 |
|        |                    |                         | E            | vent                                    |                                                               |                                     |                                               |                                 |
|        |                    |                         | _            | An informa                              | tional message us                                             | sed for mor                         | nitoring network state                        | JS.                             |
|        |                    |                         | F-           | connector                               |                                                               |                                     |                                               |                                 |
|        |                    |                         |              | The type of<br>F-connecto<br>connecting | f connector used o<br>r, slip-on and scro<br>your Telephony M | on coax cal<br>ew-on. Use<br>1odem. | ble. There are two co<br>coax with screw-on   | mmon types of<br>connectors for |
|        |                    |                         | Fi           | rewall                                  |                                                               |                                     |                                               |                                 |
|        |                    |                         |              | A hardware                              | e or software devi                                            | ce that pre                         | events unauthorized a                         | access to a pri-                |

#### Gateway

The device, usually a router, that connects devices on a given IP subnet to other IP subnets.

vate network from the Internet. The WTM652 provides a built-in firewall.

| Safety | Getting<br>Started | Battery<br>Installation | Installation | Wireless<br>Configuration                               | Ethernet<br>Configuration                                                    | Usage                                    | Troubleshooting                                                       | Glossary                                          |
|--------|--------------------|-------------------------|--------------|---------------------------------------------------------|------------------------------------------------------------------------------|------------------------------------------|-----------------------------------------------------------------------|---------------------------------------------------|
|        |                    |                         | н            | eadend                                                  |                                                                              |                                          |                                                                       |                                                   |
|        |                    |                         |              | The "centra<br>data equipi<br>several "rei              | al office" in an HFC<br>ment. In larger ca<br>mote" headends t               | C network.<br>Ible networ<br>o provide d | The headend houses<br>ks, a "master" heade<br>listributed services.   | both video and<br>end often feeds                 |
|        |                    |                         | н            | ТТР                                                     |                                                                              |                                          |                                                                       |                                                   |
|        |                    |                         |              | HyperText <sup>-</sup>                                  | Transfer Protocol.                                                           |                                          |                                                                       |                                                   |
|        |                    |                         | н            | ub                                                      |                                                                              |                                          |                                                                       |                                                   |
|        |                    |                         |              | A box with point of cor                                 | several Ethernet<br>ntact for all conne                                      | connectors<br>cted device                | s. Ethernet hubs proves.                                              | vide a common                                     |
|        |                    |                         | I            | P address                                               |                                                                              |                                          |                                                                       |                                                   |
|        |                    |                         |              | A number a<br>tify your co                              | assigned to your computer to other s                                         | omputer by<br>systems on                 | y your cable company<br>the Internet.                                 | , used to iden-                                   |
|        |                    |                         | 15           | SDN                                                     |                                                                              |                                          |                                                                       |                                                   |
|        |                    |                         |              | Integrated vides comn                                   | Services Digital N<br>nunication speeds                                      | letwork. A<br>about twic                 | digital telephony star<br>e as fast as standard                       | ndard that pro-<br>I dialup.                      |
|        |                    |                         | L            | AN                                                      |                                                                              |                                          |                                                                       |                                                   |
|        |                    |                         |              | Local Area<br>(such as a                                | Network. A network building) to comm                                         | ork that all<br>nunicate wi              | lows computers in a th one another.                                   | single location                                   |
|        |                    |                         | LI           | ED                                                      |                                                                              |                                          |                                                                       |                                                   |
|        |                    |                         |              | Light Emitt<br>is passed tl                             | ing Diode. A semi<br>hrough it.                                              | -conductor                               | diode that emits ligh                                                 | t when current                                    |
|        |                    |                         | м            | AC address                                              |                                                                              |                                          |                                                                       |                                                   |
|        |                    |                         |              | A number t<br>cable comp<br>cess to the<br>of your Tele | that uniquely iden<br>any uses your Tel<br>Internet. The MA<br>aphony Modem. | tifies any d<br>ephony Mo<br>C address   | levice connected to a<br>dem's MAC address t<br>is printed on a label | network. Your<br>o authorize ac-<br>on the bottom |
|        |                    |                         | P            | rotocol                                                 |                                                                              |                                          |                                                                       |                                                   |
|        |                    |                         |              | A set of rul<br>network en                              | es and formats th<br>tities at a given la                                    | nat determi<br>ayer.                     | ines the communicat                                                   | ion behavior of                                   |
|        |                    |                         |              |                                                         |                                                                              |                                          |                                                                       |                                                   |

| Safety | Getting<br>Started | Battery<br>Installation | Installation | Wireless<br>Configuration                                                             | Ethernet<br>Configuration                                                                                                    | Usage                                                                                  | Troubleshooting                                                                                                    | Glossary                                                                                 |
|--------|--------------------|-------------------------|--------------|---------------------------------------------------------------------------------------|----------------------------------------------------------------------------------------------------|----------------------------------------------------------------------------------------|----------------------------------------------------------------------------------------------------|------------------------------------------------------------------------------------------|
|        |                    |                         | P            | roxy                                                                                  |                                                                                                    |                                                                                        |                                                                                                    |                                                                                          |
|        |                    |                         |              | A device or<br>site) and a<br>burden fror<br>proxy that<br>pages inste<br>page loadir | r program that st<br>client (your brown<br>the server. For<br>keeps copies of po<br>ead of fetching the<br>ng and less netwo | ands in bet<br>wser), prov<br>example, y<br>ppular web p<br>em directly<br>rk congesti | ween a server (for e<br>viding a way to reliev<br>our cable company m<br>pages; the proxy can<br>from the web site, res<br>on. | xample, a web<br>ve some of the<br>hay have a web<br>send you those<br>sulting in faster |
|        |                    |                         | R            | F<br>Abbreviatic<br>cable" and                                                        | on for Radio Freq<br>the connectors as                                                                                       | uency. Sor<br>s "RF conne                                                              | me literature refers t<br>ectors."                                                                                             | co coax as "RF                                                                           |
|        |                    |                         | R            | J-11                                                                                  |                                                                                                    |                                                                                        |                                                                                                    |                                                                                          |
|        |                    |                         |              | A standard connecting                                                                 | 4-pin modular co telephones.                                                                                                 | onnector, co                                                                           | ommonly used in Nor                                                                                                    | th America for                                                                           |
|        |                    |                         | R            | J-45                                                                                  |                                                                                                    |                                                                                        |                                                                                                    |                                                                                          |
|        |                    |                         |              | A standard<br>RJ-45 conn                                                              | 6-pin modular co<br>ector looks like a                                                                                       | nnector, co<br>wide RJ-11                                                              | mmonly used on Ethe<br>(telephone) connect                                                                                     | ernet cable. An<br>:or.                                                                  |
|        |                    |                         | S            | plitter                                                                               |                                                                                                    |                                                                                        |                                                                                                    |                                                                                          |
|        |                    |                         |              | A small bo<br>may need a<br>that you wa<br>any electro                                | x with three cable<br>a splitter if you ha<br>ant to use for you<br>nics retailer and r                                      | e connecto<br>ave a TV al<br>r Telephony<br>most discou                                | rs: one input and tw<br>ready connected to t<br>Modem. You can buy<br>unt stores.                                              | o outputs. You<br>he cable outlet<br>a splitter from                                     |
|        |                    |                         | S            | SID                                                                                   |                                                                                                    |                                                                                        |                                                                                                    |                                                                                          |
|        |                    |                         |              | Service Se<br>uniquely id                                                             | t IDentifier, a st<br>entifies a wireless                                                                                    | ring of tex<br>LAN.                                                                    | t (up to 32 charact                                                                                                    | ers long) that                                                                           |
|        |                    |                         | S            | witched outlet                                                                        |                                                                                                    |                                                                                        |                                                                                                    |                                                                                          |
|        |                    |                         |              | A power ou<br>intended fo<br>a switched                                               | utlet that may be<br>or lamps. Avoid plu<br>outlet to avoid di                                                               | turned on<br>ugging your<br>sruptions.                                                 | and off using a wall<br>computer or Telepho                                                                                    | switch. Usually<br>ny Modem into                                                         |
|        |                    |                         | т            | CP/IP                                                                                 |                                                                                                    |                                                                                        |                                                                                                    |                                                                                          |
|        |                    |                         |              | Transmissio<br>itate comm                                                             | on Control Protoco<br>nunications across                                                                                     | ol/Internet  <br>one or mo                                                             | Protocol. The protoco<br>re connected networl                                                                                  | ls used to facil-<br><s.< td=""></s.<>                                                   |

| Safety | Getting<br>Started | Battery<br>Installation | Installation | Wireless<br>Configuration   | Ethernet<br>Configuration              | Usage                       | Troubleshooting                             | Glossary                |
|--------|--------------------|-------------------------|--------------|-----------------------------|----------------------------------------|-----------------------------|---------------------------------------------|-------------------------|
|        |                    |                         | тр           |                             |                                        |                             |                                             |                         |
|        |                    |                         | IL           | Time Divisi<br>modems fo    | on Multiple Acces<br>r sending upstrea | s. A metho<br>m data wit    | d used by DOCSIS-c<br>h minimal interferend | compliant cable         |
|        |                    |                         | Up           | ostream                     |                                        |                             |                                             |                         |
|        |                    |                         |              | The path fr<br>mentation    | om a subscriber of may refer to this a | levice to th<br>as the retu | e headend. Some old<br>m path or reverse pa | der cable docu-<br>ith. |
|        |                    |                         | W            | EP                          |                                        |                             |                                             |                         |
|        |                    |                         |              | Wired Equiv<br>a wireless I | valent Privacy, a c<br>_AN.            | ommon sta                   | ndard for encrypting                        | data sent over          |
|        |                    |                         | W            | PA                          |                                        |                             |                                             |                         |
|        |                    |                         |              | Wi-fi Proteo                | cted Access, a sta                     | ndard for e                 | ncrypting data sent                         | over a wireless         |

LAN. WPA offers improved security over WEP.

#### Touchstone®

#### WTM652 Telephony Modem User's Guide

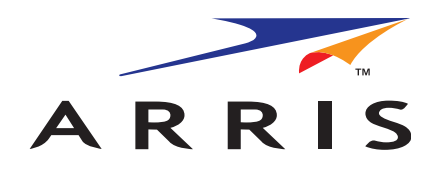

Copyright © 2009-2013 ARRIS. All rights reserved.

The information in this document is subject to change without notice. The statements, configurations, technical data, and recommendations in this document are believed to be accurate and reliable, but are presented without express or implied warranty. Users must take full responsibility for their applications of any products specified in this document. The information in this document is proprietary to ARRIS.

ARRIS, Touchstone, and the ARRIS logo are trademarks or registered trademarks of ARRIS Group. All other trademarks and registered trademarks are the property of their respective holders.

Protected under one or more of the following U.S. patents: 7,031,435; 7,100,011. Other patents pending.

ARSVD01202 Release 6 Standard 1.2 June 2013